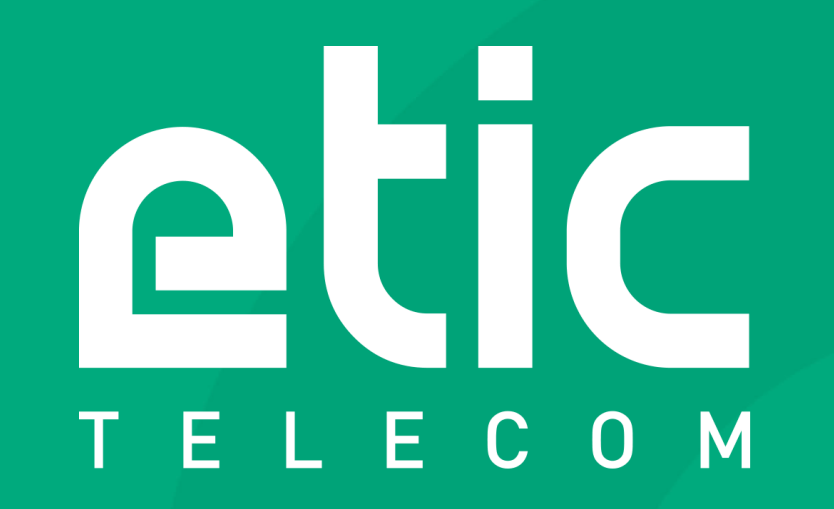

EticDISPLAY : Benutzerhandbuch

INDUSTRIAL NETWORKING

#### **Die EticDISPLAY Solution**

#### Dashboard-Visualisierung aus dem WEB

EticDISPLAY dient sich der Verwaltung von Industrieanlagen und -prozessen.

Diese Option ist für RAS- oder IPL-Boxen verfügbar.

Das Dashboard kann bequem über einen PC, ein Tablet oder ein Smartphone im Internet abgerufen werden.

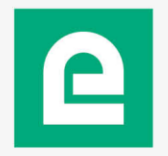

#### Inhaltsverzeichnis

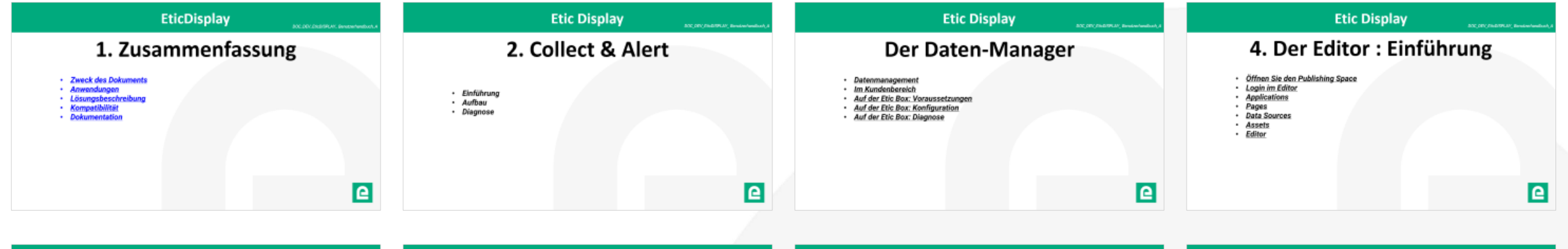

| Etic Display 2017, 2017, 2017, 2014 Annual Annual Ann | Etic Display                                                                                                    | Etic Display                             | Etic Display         |
|----------------------------------------------------------------------------------------------------|----------------------------------------------------------------------------------------------------|------------------------------------------|----------------------|
| Der Editor: Benutzerverwaltung                                                                                                    | 6. Der Editor: Nutzung Vorstellung des Deshboard-Editors                                                                                                    | 7. Der Editor: Dashboards Visualisierung | Tutorial 1           |
| <ul> <li>Benutzerrervallung</li> <li>Erstellen Sie einen Benutzer</li> <li>Ein Passwort ändern</li> <li>Benutzermofikationen</li> <li>Benutzermofikationen</li> <li>Deaktivieren / Aktivieren Sie einen Benutzer</li> </ul>                                                                                                    | Symbolieste     Seitengroße     Registerkarte: "Data"     Registerkarte: "Data"     Registerkarte: "Assests"     Registerkarte: "Properties"     Registerkarte: "Wieranchy:"     Beschreibung der verfügbaren Daten     Datenauswahl     Datenformitierung |                                          | Messgerät hinzufügen |
| <b>e</b>                                                                                                    | Positionierung: Elemente ausrichten                                                                                                    | e                                        | <b>e</b>             |

| Etic Display                                                | Etic Display                                                                   |
|-------------------------------------------------------------|--------------------------------------------------------------------------------|
| Tutorial 2<br>Editor:<br>Erstellen einer<br>Kontrollleuchte | Tutorial 3<br>Editor:<br>Erstellen einer benutzerdefinierte<br>Anzeigenleuchte |
| e                                                           | 2                                                                              |

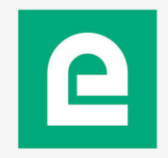

# **EticDisplay**

# 1. Zusammenfassung

- <u>Zweck des Dokuments</u>
- <u>Anwendungen</u>
- <u>Lösungsbeschreibung</u>
- <u>Kompatibilität</u>
- Dokumentation

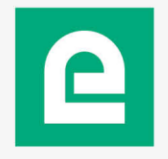

Ziel dieses Dokuments ist es, die EticDISPLAY-Lösung vorzustellen, um funktionale Dashboards zu erstellen und zu implementieren.

Am Ende des Dokuments finden Sie Tutorials, wie Sie das Tool zur Erstellung von WEB-Seiten (EticDISPLAY-Editor) selber anwenden können.

Bei Fragen zur EticDISPLAY-Lösung wenden Sie sich bitte an contact@etictelecom.com.

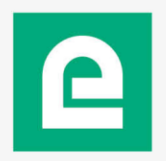

#### Anwendung

#### **ETICDISPLAY SOLUTION** 6 Mit dem RAS oder IPL werden periodisch die Variablen abgefragt. **MQTTs** 2 Der RAS oder IPL überträgt die Daten in Echtzeit, sicher zur Etic Cloud DISPLAY. Echtzeit Anzeige zum Smartphone, Tablet oder PC **HTTPs** Der Betreiber logt sich 3 auf seiner WEB-Seite ein.

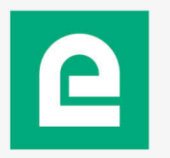

### **Bedienung: Videopräsentation**

DOC\_DEV\_EticDISPLAY\_Benutzerhandbuch\_A

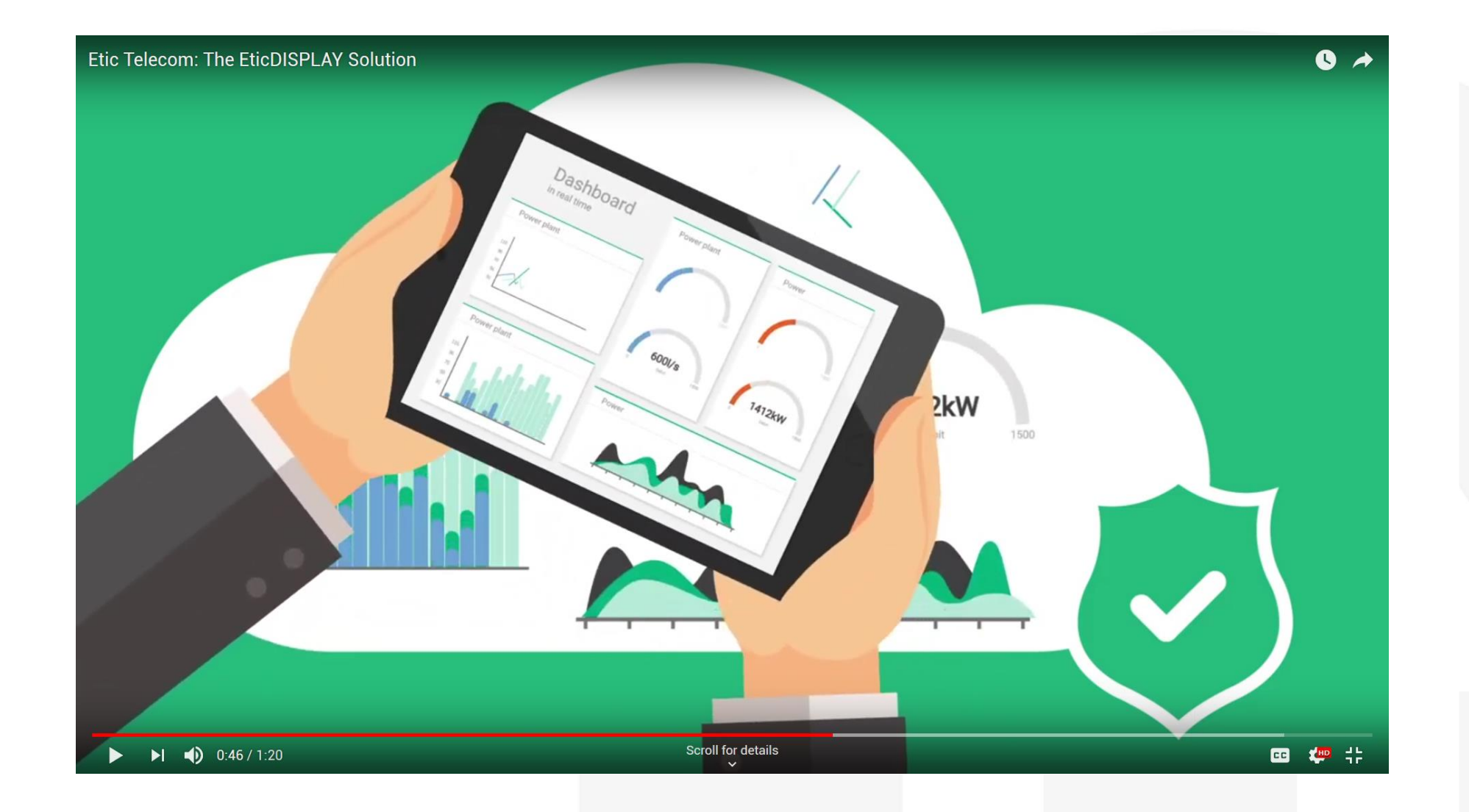

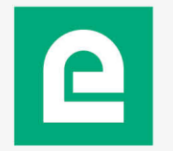

### Lösungsbeschreibung

Die EticDISPLAY-Lösung besteht aus 3 Elementen:

- Das Collect & Alert-Modul
  - Es ist ein Softwaremodul, das auf Ihrer Etic-Box (RAS oder IPL) installiert ist und welches das Sammeln von Variablen Ihres Prozesses in Modbus TCP ermöglicht.
- Der Daten-Manager
  - Dies ist das System zum Übertragen von Daten in eine von Etic Telecom verwaltete Cloud.
- Der EticDISPLAY Editor
  - Dies ist die grafische Oberfläche zum erstellen und anzeigen von Dashboards in Form von WEB-Seiten.

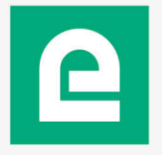

# Kompatibilität

Die EticDISPLAY-Lösung ist mit den Produktfamilien RAS (Machine Access Devices) und IPL (Interconnection Router) kompatibel.

In diesem Dokument werden RAS- oder IPL-Router mit dem Begriff "Etic-Box" bezeichnet.

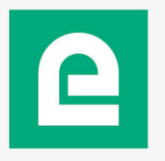

### **Dokumentation**

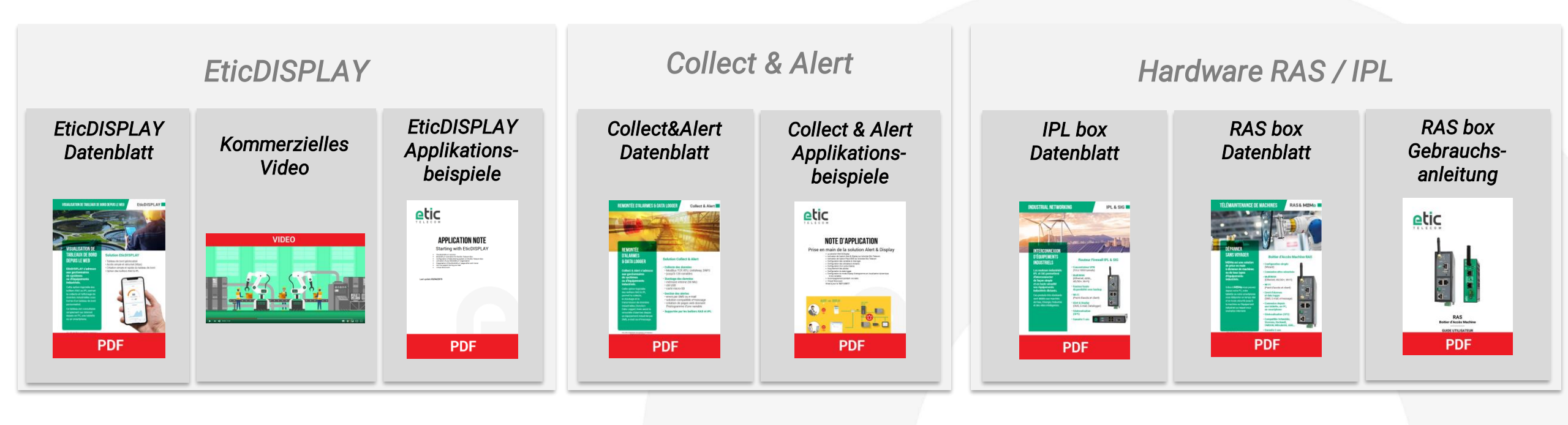

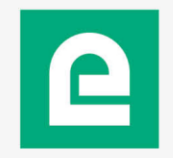

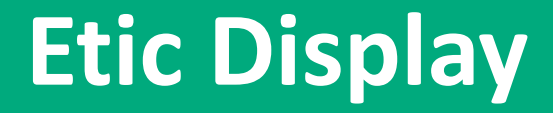

DOC\_DEV\_EticDISPLAY\_Benutzerhandbuch\_A

# 2. Collect & Alert

- Einführung
- Aufbau
- Diagnose

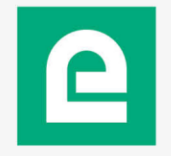

- Neuer Name der Alarm- und Anzeigeoption.
- Modul zur Installation auf der Etic Box.
- Ermöglicht die Datenerfassung auf einem Modbus TCP-Gerät.
- Löst Warnungen bei gesendeten Ereignissen aus:
- Per E-Mail
- Per SMS (mit Mobilfunkabonnement oder über unseren SMS-Service)
- Per e \* message
- Zulassen, dass Daten in MQTTs an eine Cloud gesendet werden, oder Übertragen von HTTPs.
- Informationen zur Installation finden Sie im Anwendungshinweis.

• Erstellen Sie eine Datenquelle (Gerät, auf dem Sie Variablen in Modbus TCP aufzeichnen möchten)

|                      |                                                                       | IPL-C-400-LE<br>Demonstration |
|----------------------|-----------------------------------------------------------------------|-------------------------------|
| D                    | ocumentation   EN   FR                                                |                               |
| lome                 | > Home > Collect&Alert > Data sources > ModBus server settings        |                               |
| Setup<br>Diagnostics | Save Cancel Page has unsaved changes                                  |                               |
| Maintenance          | Enabled 🗹                                                             |                               |
| About                | Data source name PLC_power_plant                                      |                               |
|                      | Sampling period (seconds) 10 (1 to 600, step 1)                       |                               |
| Collect&Alert        | Timeout (per variable)(seconds)       0.5       (0.1 to 60, step 0.1) |                               |
| P Data sources       | IP adress of the ModBus server 192.168.38.209                         |                               |
| Alert cycles         | Advanced settings                                                     |                               |
| Synoptics            | Save Cancel Back                                                      |                               |
| ModBus polling state |                                                                       |                               |
| Alert status         |                                                                       |                               |
| Alert log            |                                                                       |                               |

• Erstellen von Variablen

|                       |                                             |                           |                |     | Demonstration |
|-----------------------|---------------------------------------------|---------------------------|----------------|-----|---------------|
| TELECOM               | Documentation   EN   FR                     |                           |                |     |               |
|                       | > Home > Collect&Alert > Variables > Variab | les                       |                |     |               |
| up                    | Save Cancel Page has unsaved changes        |                           |                |     |               |
| gnostics<br>intenance | Name                                        | General_Plant_Power       |                |     |               |
| out                   | Acquisition                                 |                           |                |     |               |
|                       | · Variable type                             | Modbus ~                  |                |     |               |
| lect&Alert            | Data source                                 | NUC_Baie ~                |                |     |               |
| ariables              | Register address                            | 128                       |                |     |               |
| lert cycles           | Calibration                                 |                           |                |     |               |
| ynoptics              | Туре                                        | Unsigned 16bit integer $$ |                |     |               |
| AodBus polling state  | Decimal places                              | 2 (0                      | to 10, step 1) |     |               |
| lert status           | Gain                                        | 1                         |                |     |               |
| lienting              | Offset                                      | 0                         |                |     |               |
|                       | Unit                                        | MW                        |                |     |               |
|                       | Alarm triggering                            | r                         |                |     |               |
|                       | Alarm trigger                               | Trigger if var < low t    | hreshold ~     |     |               |
|                       | Low threshold                               | 5                         |                |     |               |
|                       | Acknowledge required                        |                           | duction power  | 2   |               |
|                       | Failure description                         |                           |                |     |               |
|                       | Save Cancel Back                            |                           |                | .i. |               |

#### Diagnose:

• Sie können den Status der ModBus-Sammlung überprüfen.

|                            |              |                             |               |                        |              | Demonstration         |
|----------------------------|--------------|-----------------------------|---------------|------------------------|--------------|-----------------------|
| TELECOM                    | Documentatio | n   EN   FR                 |               |                        |              |                       |
| ome<br>Setup               | > Home :     | > Collect&Alert > ModBus po | lling state   |                        |              |                       |
| Diagnostics<br>Maintenance | ModBus s     | ervers                      |               |                        |              |                       |
| About                      |              | Server name 🔻               | Polling state | Polling cycle duration | ModBus state | TCP connection status |
|                            | ۲            | PLC_Power_Plant             | Polling       | 38 ms                  | ОК           | Connected             |
| Collect&Alert              | Polled val   | ues                         |               |                        |              | < >                   |
| Variables                  |              | Pump_pro                    | essure 1      |                        |              |                       |
| Alert cycles               |              |                             | pollerr       |                        |              |                       |
| Synoptics                  |              | Wate                        | r_level 63    |                        |              |                       |
| ModBus polling state       |              | General_plant_              | power 2.67    |                        |              |                       |
| Alert status               |              | Top_wate                    | r_level 0     |                        |              |                       |
| Alert log                  |              | Fuel                        | Level 149     |                        |              |                       |
|                            |              | T_moteur_po                 | mpe_1 20      |                        |              |                       |
|                            |              | Digital                     | Input 0       |                        |              |                       |

### **Etic Display**

# **Der Daten-Manager**

- Datenmanagement
- Im Kundenbereich
- Auf der Etic Box: Voraussetzungen
- <u>Auf der Etic Box: Konfiguration</u>
- Auf der Etic Box: Diagnose

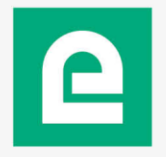

#### Daten Management:

- Die Etic-Box überträgt Daten in die EticDISPLAY-Cloud.
- Die EticDISPLAY-Cloud ist in mehrere Einheiten unterteilt, die als "organizations" bezeichnet werden.
- In der Etic-Box wird festgelegt, an welche Organisation die Daten gesendet werden sollen (Feld "organization ID").
- Der Zugriff auf die Daten ist nur für die Nutzer der «organization» möglich.
- Es ist nicht möglich, Daten von einer anderen Organization anzuzeigen
- Sie erhalten Ihre Organization-ID, wenn Sie das Starter-Kit verwenden
- Historische Daten werden ab dem 4. Quartal 2019 verfügbar sein
- Derzeit ist ein Puffer von 3600 Punkten für Diagramme verfügbar.

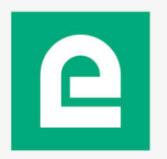

Im Kundenbereich (<u>https://customer.etictelecom.com</u>) :

- Im Bereich «Site Management»:
  - Melden Sie die Etic Box an, welche Sie mit dem Dienst verbinden möchten.
  - Verwenden Sie den Bestellcode "pack\_EticDisplay\_XY,, auf der Etic Box.

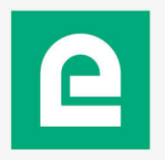

Auf der Etic Box:

#### Voraussetzungen:

- Eine mit dem Internet verbundene Etic Box
- Der TCP 8883-Port zu devices.eticdisplay.com muss geöffnet sein.
- MQTTs-Protokoll wird verwendet.

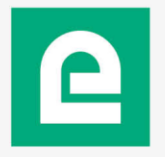

#### Auf der Etic Box

• Konfigurieren Sie das Senden von Daten an die EticDISPLAY-Cloud

|                                                                                                    | umentation   EN   FR                                                                                                    |                                                                                                    | IPL-C-400-LE<br>Demonstration                                                                                |                                                         |
|----------------------------------------------------------------------------------------------------|----------------------------------------------------------------------------------------------------|----------------------------------------------------------------------------------------------------|----------------------------------------------------------------------------------------------------|---------------------------------------------------------|
| Home<br>Value Setup<br>WAN interface<br>LAN Interface<br>Remote access<br>Network<br>Security<br>Serial gateways<br>Value System<br>Datalogger<br>Data acquisition               | > Home > Setup > System > Datalogger > Maintoine Save Cancel          Save       Cancel         Enable       Target         Organization ID       Publication period (seconds)         Send message only if a value has changed       Send message | ♪TT       EticDISPLAY       etic_telecom_1760167607       60     (10 to 600, step 1)       □     Digital_Input       ✓     Fuel Level | <ul> <li>Geben Sie Ihre Organisa</li> <li>Wählen Sie den Zeitrau</li> <li>Wählen Sie die zu sende</li> </ul> | ations-ID ein<br>m des Datenversands<br>enden Variablen |
| Data sharing<br>MQTT<br>Messaging<br>SMS/e-mail<br>Output                                                                                                    | Variables to publish                                                                                                    | General_plant_power         Pump_pressure         T_moteur_pompe_1         Top_water_level         Water_level                        |                                                                                                    |                                                         |
| <ul> <li>Date and time settings</li> <li>Periodical reboot</li> <li>Service list</li> <li>Syslog</li> <li>SNMP</li> <li>GPS</li> <li>Diagnostics</li> <li>Maintenance</li> </ul> | GPS data to publish                                                                                                    | <ul> <li>□ altitude</li> <li>✓ latitude</li> <li>✓ longitude</li> <li>□ speed</li> <li>✓</li> </ul>                                   |                                                                                                    |                                                         |
| About Collect&Alert                                                                                                    | Save Cancel                                                                                                    |                                                                                                    |                                                                                                    |                                                         |

Stellen Sie sicher, dass Sie über einen guten

Überprüfen Sie, ob Ihre DNS-Konfiguration korrekt ist

> Home > Diagnostics > Tools > Ping

ping

--- eticnet1.com ping statistics ---

PING eticnet1.com (91.121.38.39): 56 data bytes

64 bytes from 91.121.38.39: seq=0 ttl=54 time=31.266 ms 64 bytes from 91.121.38.39: seq=1 ttl=54 time=31.499 ms

2 packets transmitted, 2 packets received, 0% packet loss round-trip min/avg/max = 31.266/31.382/31.499 ms

#### Auf der Etic Box

Clear log Refresh

können Sie überprüfen, ob die Daten an die EticDISPLAY-Cloud gesendet wurden

| otic                                                                                                    |                                                                                                    | IPL-C-400-LE                                                                                                    |
|----------------------------------------------------------------------------------------------------|----------------------------------------------------------------------------------------------------|----------------------------------------------------------------------------------------------------|
| TELECOM                                                                                                    | Documentation   EN   FR                                                                                                    | Sie sollten die Nachricht sehen:<br>• «All messages published! »                                                                                                    |
| Home<br>Setup<br>Diagnostics<br>Logs<br>Current certificate<br>Network status<br>Statistics<br>Tools<br>GPS<br>AQTT<br>Hardware<br>Advanced diagnostic<br>Maintenance<br>About<br>Collect&Alert | <pre>&gt;theme &gt; Diagnostics &gt; MQTT</pre> <pre>Date: Mon Jul 15:20:41 2019</pre> <pre> vi  1 15:20:34 Demonstration mgtt: All messages published! vi  1 15:20:34 Demonstration mgtt: (C): Client 6676543-9862-4939-8a63-c9680e4bd679 sending PUBLI vi  1 15:20:34 Demonstration mgtt: (Vi transpectration losed vi  1 15:20:34 Demonstration mgtt: Var_sentration closed vi  1 15:20:34 Demonstration mgtt: Var_sentration closed vi  1 15:20:34 Demonstration mgtt: Var_sentration vi  var_sentration", "error": fa vi  1 15:20:34 Demonstration mgtt: Var_sentration closed vi  1 15:20:34 Demonstration mgtt: Var_sentration closed vi  1 15:20:34 Demonstration mgtt: Val: Non-Variation vi  var_sentration vi  var_sentration vi  var_sentration vi  var_sentration vi   vi  var_sentration vi  var_sentration vi  var_sentration vi   vi  var_sentration vi  var_sentration vi   vi  var_sentration vi  var_sentration vi  var_sentration vi   vi  vi  var_sentration vi   vi  var_sentration vi  var_sentration vi   vi  var_sentration vi   vi  var_sentration vi   var_sentration vi    var_sentration vi    var_sentration vi    var_sentration vi    var_sentration vi    var_sentration vi   var_sentration vi    var_sentration vi    var_sentr</pre> | <ul> <li>Andernfalls:</li> <li>Stellen Sie sicher, dass Sie internetzugang verfügen</li> <li>Überprüfen Sie, ob Ihre DNS</li> <li>Überprüfen Sie, ob Ihre DNS</li> <li>Überprüfen Sie sicher internetzugang</li> <li>Urenterineite</li> <li>Seig</li> <li>Cirent erificate</li> <li>Statistics</li> <li>Tools</li> <li>Mitt</li> <li>Hardware</li> <li>Advanced disposicic</li> <li>Mitt Hardware</li> <li>Advanced disposicic</li> <li>Mitt</li> </ul> |
|                                                                                                    | < compared to the second second secon                |                                                                                                    |

## **Etic Display**

# 4. Der Editor : Einführung

- <u>Öffnen Sie den Publishing Space</u>
- Login im Editor
- <u>Applications</u>
- <u>Pages</u>
- Data Sources
- <u>Assets</u>
- <u>Editor</u>

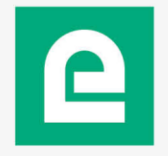

#### Öffnen sie den Publishing Space:

Im Kundenbereich (https://customer.etictelecom.com):

- *Im EticDISPLAY-Bereich:*
- Wenden Sie den StarterKit-Bestellcode an
  - Sie erhalten Ihre Anmeldeinformationen für den Dienst und Ihre Organisations-ID per E-Mail zurück.

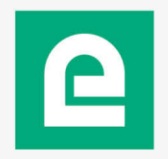

DOC\_DEV\_EticDISPLAY\_Benutzerhandbuch\_A

Login im Editor:

Zur Anmeldung verwenden Sie die erhaltenen Anmeldeinformationen <u>https://eticdisplay.com</u>.

| Log In to Your account   email address   password   Show Password   Log In |  |
|----------------------------------------------------------------------------|--|

• Es wird empfohlen, Ihr Passwort bei der ersten Verwendung zu ändern.

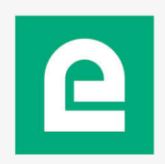

DOC\_DEV\_EticDISPLAY\_Benutzerhandbuch\_A

#### Applications :

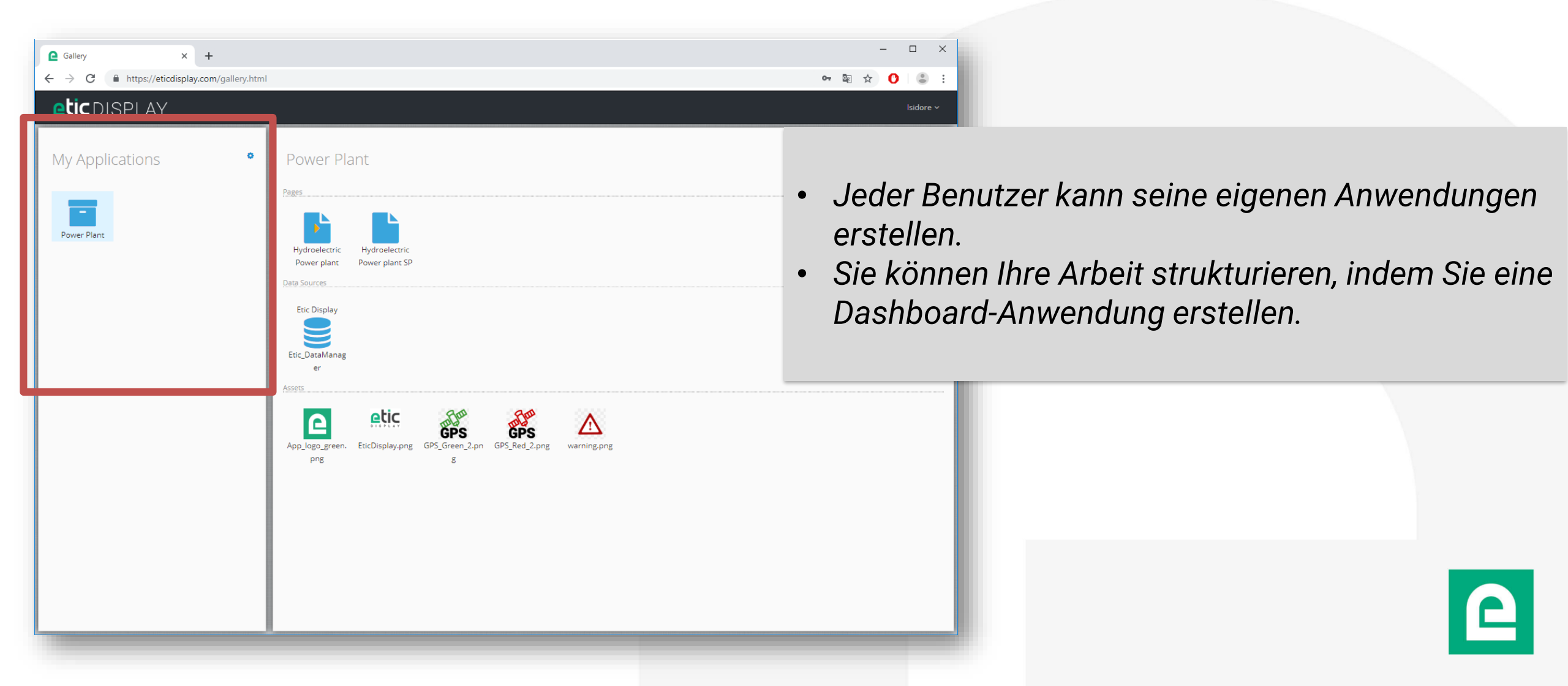

#### Applications :

| Gallery × +     |                                                                                                    |           |
|-----------------|----------------------------------------------------------------------------------------------------|-----------|
| ← → C           | ml                                                                                                    | 아 🗟 ☆ 🚺 🎩 |
| etic display    |                                                                                                    | lsidore ~ |
| My Applications | Power Plants<br>where Kover Plants<br>while Authentication on Kover Plants<br>the Kover Plants<br>while Authentication on Kover Plants<br>the Kover Plants<br>Data Sources<br>Etic Display<br>Etic Display<br>Total Sources<br>Etic Display<br>Prig<br>Etic Display.prig<br>Etic Display.prig<br>Etic Display.prig<br>S<br>Etic Display.prig<br>S<br>Etic Disp | Share     |

- Über diesen Button werden die verschiedenen Aktionen f
  ür die ausgew
  ählte Anwendung verwaltet.
- Sie können Ihre Dashboards ohne Authentifizierung zugänglich machen, indem Sie "Authentifizierung deaktivieren" auswählen.

DOC\_DEV\_EticDISPLAY\_Benutzerhandbuch\_A

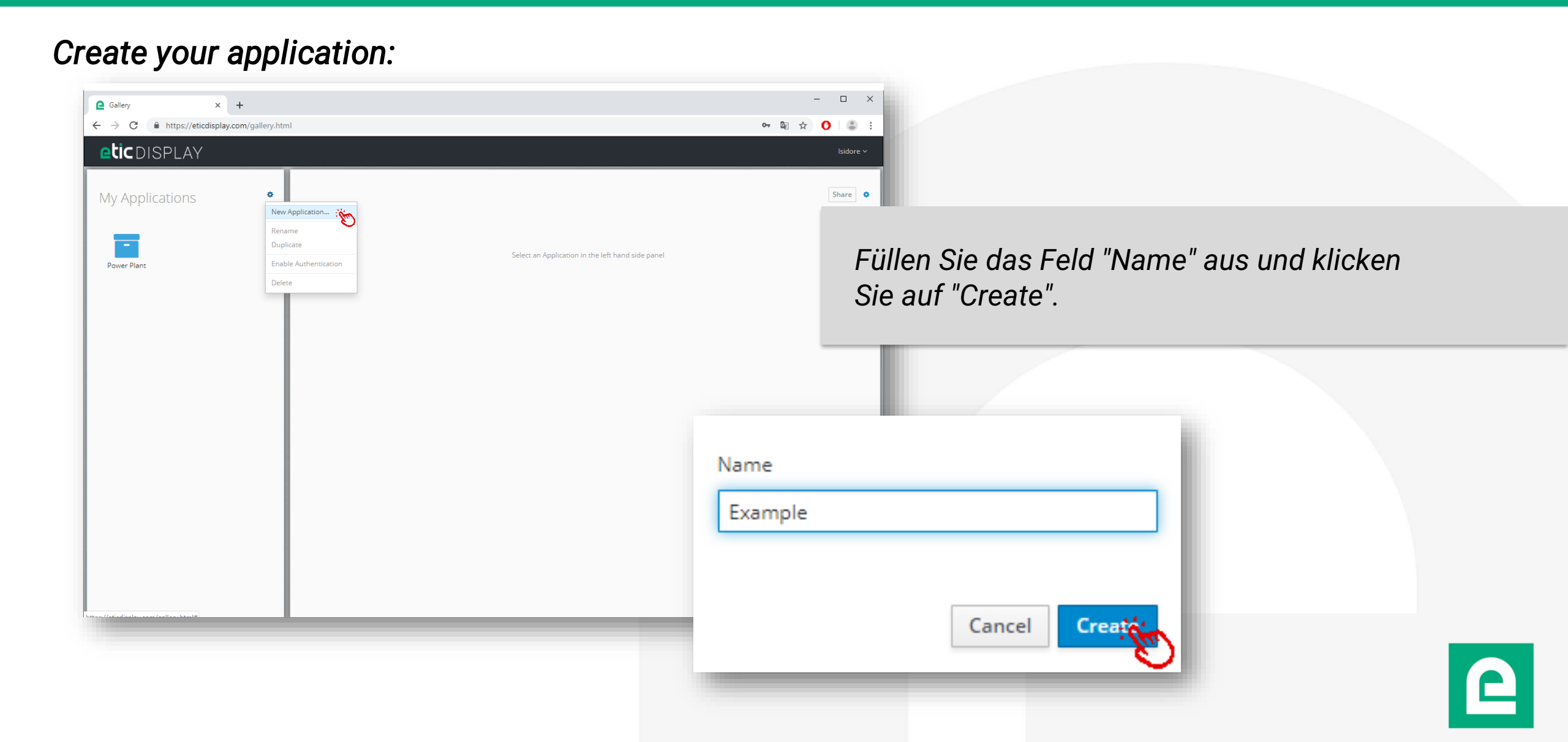

DOC\_DEV\_EticDISPLAY\_Benutzerhandbuch\_A

#### Pages :

| Gallery     ×     +       ←     →     C <ul> <li>https://eticdisplay.com/gallery.html</li> </ul> →     C <ul> <li>https://eticdisplay.com/gallery.html</li> </ul> →     C <ul> <li>https://eticdisplay.com/gallery.html</li> </ul> |                                                                                                    | ×                                                                                                    |
|----------------------------------------------------------------------------------------------------|----------------------------------------------------------------------------------------------------|----------------------------------------------------------------------------------------------------|
| My Applications         Image: Display         Power Plant                                                                                                    | Power Plant         Pgs         Wydroelecuric         Power plant         Power plant         Defoure         Defoure plant         Defoure plant | <ul> <li>Dies sind die verschieder<br/>Visualisierungsoberfläch<br/>beschreiben.</li> <li>Es ist möglich, Verknüp<br/>Menüs zu erstellen, um<br/>navigieren.</li> <li>Sie können eine Homep<br/>Seite ist, die über den Li-<br/>wird.</li> </ul> |

- enen Seiten der he, die Ihren Prozess
- fungen zwischen Seiten oder von einer Seite zur nächsten zu
- bage auswählen, welche die erste ink im Menü "Teilen" angezeigt

DOC\_DEV\_EticDISPLAY\_Benutzerhandbuch\_A

#### Erstellen Sie Ihre Data-Source:

- Die EticDisplay-Data-Source erstellt den Link zum Datenmanager
- Sie müssen lediglich eine Data-Source nach Anwendung erstellen

| Gallery       ×       +         ←       >       C       ●       https://eticdisplay.com         eticDISPLAY | /gallery.html                                                                                                    | - □ ×                                                                                                    |                                                  |
|----------------------------------------------------------------------------------------------------|----------------------------------------------------------------------------------------------------|----------------------------------------------------------------------------------------------------|--------------------------------------------------|
| My Applications                                                                                             | Demo     Pages     Use menu in top right corner of this area to add a Page <u>Data Sources     Use menu in top right corner of this area to add a Data Source     Assets     Use menu in top right corner of this area to add Assets </u> | Bhare       Open         New Page       New Page         New Asset       New Asset         Use as Landing Page       Rename         Dupplcare       Open         Depres       Open | Feld "Name" aus und klicken Sie auf              |
|                                                                                                    |                                                                                                    | Etic Display Data Source Setup                                                                                                    |                                                  |
|                                                                                                    |                                                                                                    | Name * EticDisplay Data Manager<br>The topic value used by this data source is « devices/d_                                                                                        | * Mandatory Fields<br>monstration_3500533005/# » |
| nttp://etcospay.com/gailery.ntmi=                                                                           |                                                                                                    |                                                                                                    | Cancel Creative                                  |

#### Assets :

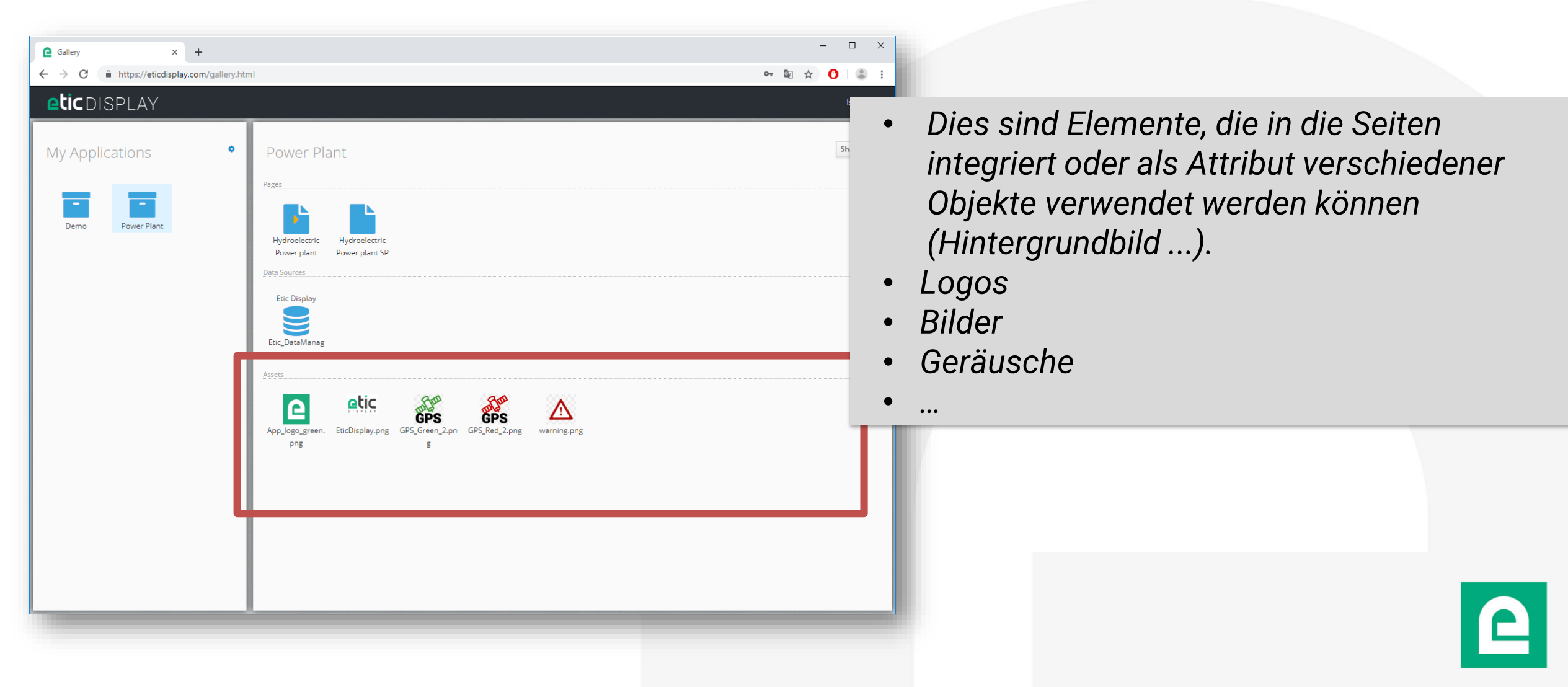

DOC\_DEV\_EticDISPLAY\_Benutzerhandbuch\_A

#### Pages / Assets :

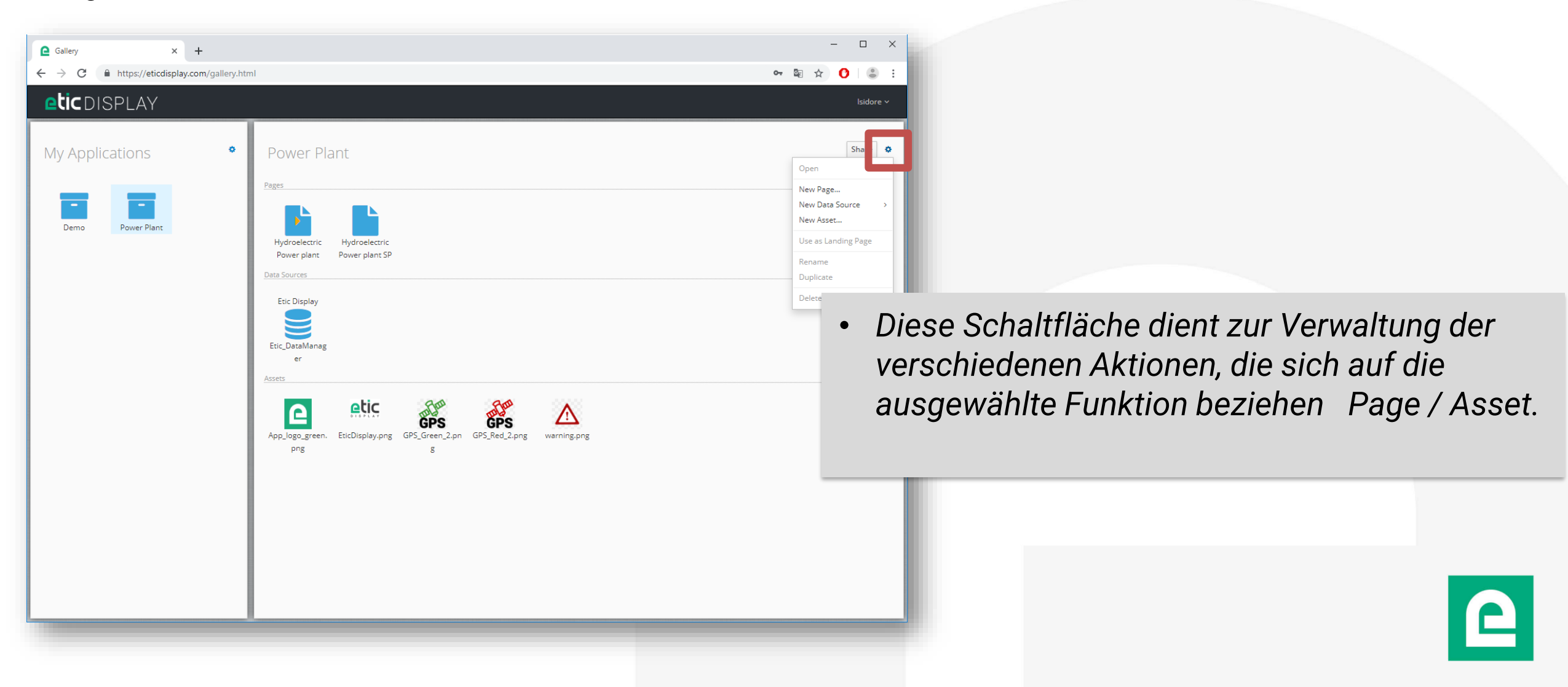

DOC\_DEV\_EticDISPLAY\_Benutzerhandbuch\_A

Dashboard-Editor:

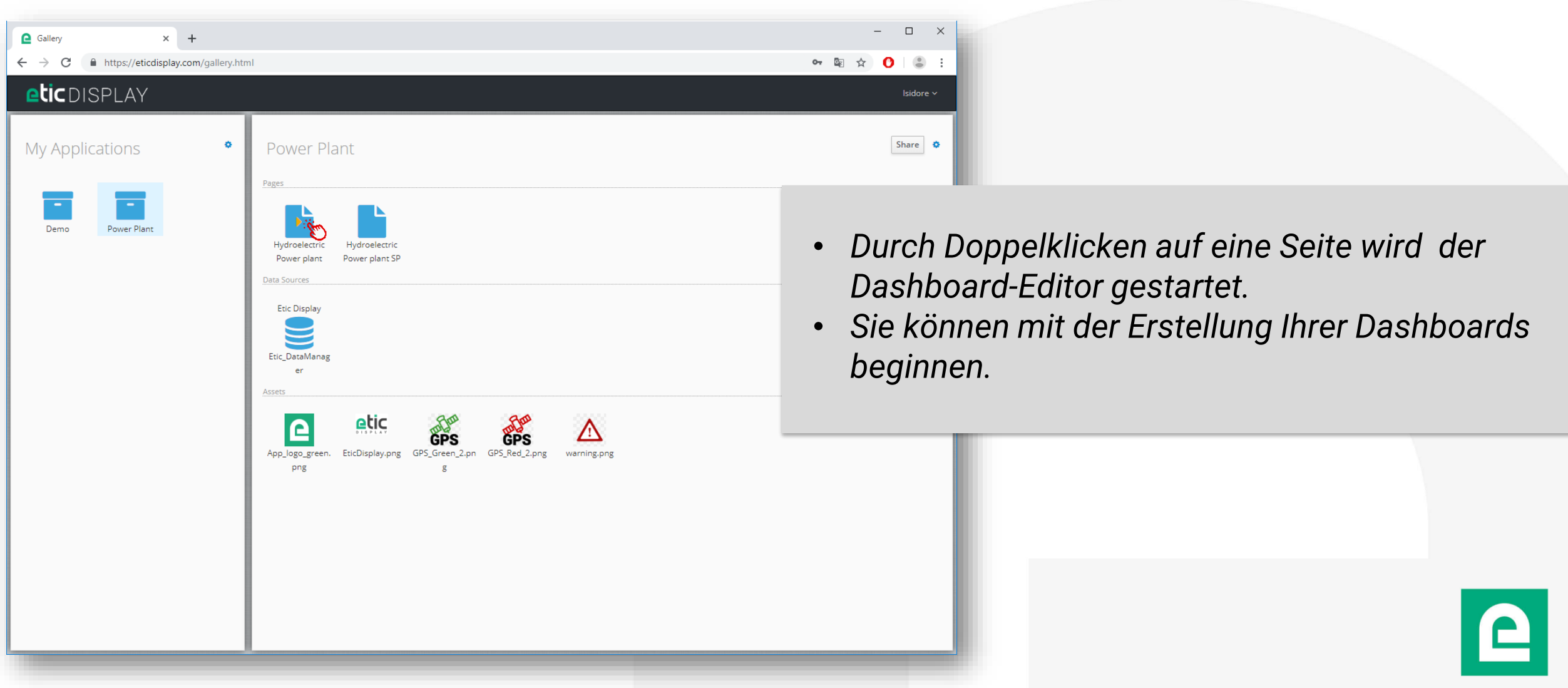

# **Etic Display**

# Der Editor: Benutzerverwaltung

- <u>Berechtigungsstufen</u>
- <u>Benutzerverwaltung</u>
- Erstellen Sie einen Benutzer
- Ein Passwort ändern
- <u>Benutzermodifikationen</u>
- Deaktivieren / Aktivieren Sie einen Benutzer

# 5. Der Editor: Benutzerverwaltung

O\_DEV\_EticDISPLAY\_Benutzerhandbuch\_A

- Der EticDISPLAY-Editor integriert ein Benutzerverwaltungssystem.
- Sie können Benutzer erstellen, löschen und bearbeiten.
- Sie können Benutzern unterschiedliche Zugriffsrechte erteilen.

#### Es gibt 3 Berechtigungsstufen:

- Reader:
  - Kann alle Seiten der Organisation anzeigen
- Editor :
  - Kann alle Seiten der Organisation anzeigen
  - Kann Seiten erstellen und bearbeiten
- Administrator:
  - Kann alle Seiten der Organisation anzeigen
  - Kann Seiten erstellen und bearbeiten
  - Kann Benutzer in der Organisation verwalten

Derzeit ist es nicht möglich, Zugriffsrechte pro Seite zu verwalten. Sie können dem Endbenutzer jedoch nur den Link zu der betreffenden Seite übermitteln.

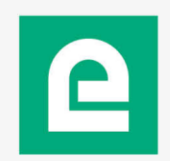

#### 5. Der Editor: Benutzerverwaltung

#### Benutzerverwaltung:

• Nur ein Administrator in der Organisation kann einen Benutzer erstellen, bearbeiten oder löschen

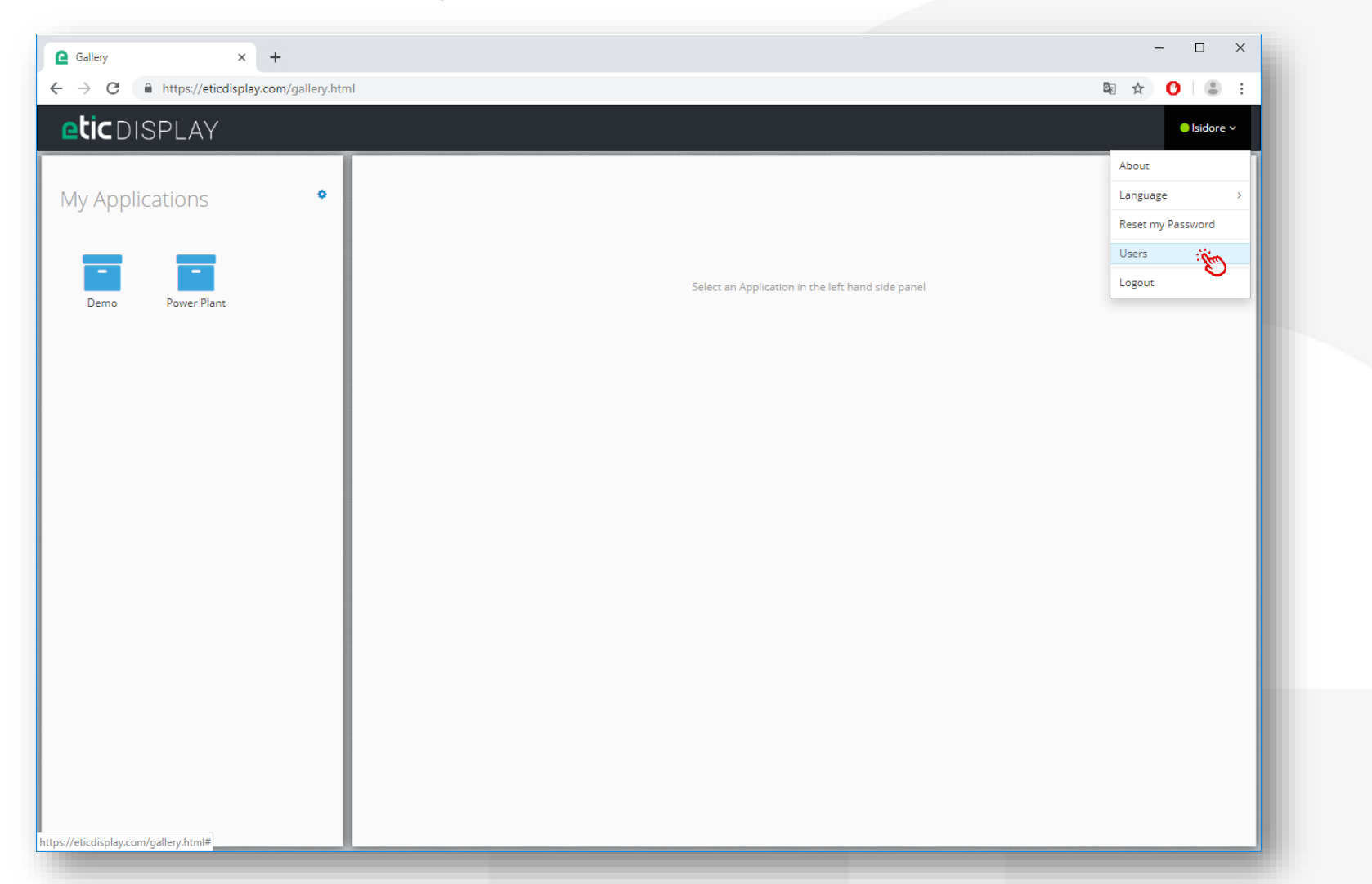

#### **5. Der Editor: Benutzerverwaltung**

DOC\_DEV\_EticDISPLAY\_Benutzerhandbuch\_A

#### **Erstellen Sie einen User:**

| C Users × ← → C A https://eticdispla | +<br>ay.com/users.html |           |               |            |                       | ×                            |                 |
|--------------------------------------|------------------------|-----------|---------------|------------|-----------------------|------------------------------|-----------------|
| eticdisplay                          | « Gallery              |           |               |            |                       | ● Isidore ×                  | •               |
|                                      |                        |           | Users         |            |                       | Create                       |                 |
| Email Address                        | First Name             | Last Name | Organization  | Role       | State                 | Action                       |                 |
| isidore.dumoulin@etictelecom.com     | Isidore                | Dumoulin  | Démonstration | Administra | ator                  | Disable                      |                 |
| 20 ^ per page                        |                        |           |               |            | Create a New User     |                              |                 |
|                                      |                        |           |               |            |                       |                              | * Mandatory Fie |
|                                      |                        |           |               | - / 1      | Email Address         | * bradley.jackson@eticteleco | n.com           |
|                                      |                        |           |               |            | First Name            | Bradley                      |                 |
|                                      |                        |           |               |            | Last Name             | Jackson                      |                 |
|                                      |                        |           |               |            | Password              | *                            |                 |
|                                      |                        |           |               |            | Password Confirmation | *                            |                 |
|                                      |                        |           |               |            | Role                  | Reader ~                     |                 |
|                                      |                        |           |               |            |                       |                              |                 |
|                                      |                        |           |               |            |                       |                              | Cancel Creat    |
|                                      |                        |           |               |            |                       |                              |                 |

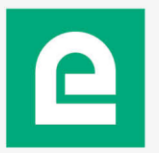
#### 5. Der Editor: Benutzerverwaltung

DOC\_DEV\_EticDISPLAY\_Benutzerhandbuch\_A

#### Passwort ändern:

| C Users X                                                             | +                 |           |               |               |                             | - 🗆 X                |                    |
|-----------------------------------------------------------------------|-------------------|-----------|---------------|---------------|-----------------------------|----------------------|--------------------|
| $\leftrightarrow$ $\rightarrow$ $C$ $\blacksquare$ https://eticdispla | ay.com/users.html |           |               |               | 07                          | 🕸 🖈 🕐 🕄 🗄 E          |                    |
| eticdisplay                                                           | « Gallery         |           |               |               |                             | ⊖ Isidore ∨          |                    |
|                                                                       |                   |           | Users         |               |                             |                      |                    |
|                                                                       |                   |           |               |               |                             | Create               |                    |
| Email Address                                                         | First Name        | Last Name | Organization  | Role          | State                       | Action               |                    |
| bradley.jackson@etictelecom.com                                       | Bradley           | Jackson   | Démonstration | Reader        |                             | Disable              |                    |
| isidore.dumoulin@etictelecom.com                                      | lsidore           | Dumoulin  | Démonstration | Administrator | Ec                          | dit                  |                    |
| 20 ^ per page                                                         |                   |           |               |               | 1 - 2 of 2 < Se<br>Re       | et Password<br>emove |                    |
|                                                                       |                   |           |               | _             | Reset Password              |                      |                    |
|                                                                       |                   |           |               |               |                             |                      | * Mandatory Fields |
|                                                                       |                   |           |               |               | New Password *              | •                    |                    |
|                                                                       |                   |           |               |               | New Password Confirmation * | •                    |                    |
|                                                                       |                   |           |               |               |                             |                      |                    |
|                                                                       |                   |           |               |               |                             |                      | Cancel Reset       |
|                                                                       |                   |           |               |               | _                           |                      |                    |

#### 5. Der Editor: Benutzerverwaltung

#### **User-Modifikation:**

| C Users ×                                        | +                     |                      |                               |                |              | – 🗆 X                          |                      |                                                             |
|--------------------------------------------------|-----------------------|----------------------|-------------------------------|----------------|--------------|--------------------------------|----------------------|-------------------------------------------------------------|
| ← → C                                            | lay.com/users.html    |                      |                               |                | 07           | ⊠ ☆ 🕐 🕄 🗄 🗄                    |                      |                                                             |
| <b>etic</b> display                              | « Gallery             |                      | Users                         |                |              | ● Isidore ∨<br>Create          |                      | Sie können Folgendes ändern:<br>• Der Name<br>• Der Vorname |
| Email Address<br>bradley.jackson@etictelecom.com | First Name<br>Bradley | Last Name<br>Jackson | Organization<br>Démonstration | Role<br>Reader | State        | Action Disable                 |                      | Die Rechte (Role)                                           |
| isidore.dumoulin@etictelecom.com                 | lsidore               | Dumoulin             | Démonstration                 | Administrator  | 1 - 2 of 2 《 | Edit<br>Set Password<br>Remove |                      |                                                             |
| _                                                | -                     | _                    | -                             | -              |              | Update User Cr                 | redentials           | * Mandatory Fields<br>bradley.jackson@etictelecom.com       |
|                                                  |                       |                      |                               |                |              | Fi                             | rst Name<br>ast Name | Bradley<br>Jackson                                          |
|                                                  |                       |                      |                               |                |              |                                | Role                 | Reader ~<br>Cancel Update                                   |

### 5. Der Editor: Benutzerverwaltung

DOC\_DEV\_EticDISPLAY\_Benutzerhandbuch\_A

#### Benutzer deaktivieren / aktivieren:

| Users X                          | +                 |           |               |               |                  | – 🗆 X      |
|----------------------------------|-------------------|-----------|---------------|---------------|------------------|------------|
| → C A https://eticdispla         | ay.com/users.html |           |               |               | <b>०-, ©</b> ⊵ ⊺ | ¥ 🖸   🛎 :  |
| etic display                     | « Gallery         |           |               |               |                  | ⊖lsidore ∨ |
|                                  |                   | ί         | Jsers         |               |                  |            |
|                                  |                   |           |               |               |                  | Create     |
| Email Address                    | First Name        | Last Name | Organization  | Role          | State            | Action     |
| bradley.jackson@etictelecom.com  | Bradley           | Jackson   | Démonstration | Reader        |                  | Disable    |
| isidore.dumoulin@etictelecom.com | lsidore           | Dumoulin  | Démonstration | Administrator |                  | Disable    |
| 20 ^ per page                    |                   |           |               | 1             | 1 - 2 of 2 《 〈   | 1 of 1 > » |

#### Ein deaktivierter Benutzer kann keine Verbindung mehr zum Dienst herstellen

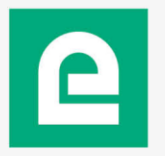

### **Etic Display**

## 6. Der Editor: Nutzung

- <u>Vorstellung des Dashboard-Editors</u>
- <u>Symbolleiste</u>
- <u>Seitengröße</u>
- <u>Registerkarte "Library"</u>
- <u>Registerkarte "Data"</u>
- <u>Registerkarte "Assets"</u>
- <u>Registerkarte "Properties"</u>
- <u>Registerkarte "Hierarchy"</u>
- <u>Beschreibung der verfügbaren Daten</u>
- Datenauswahl
- Datenformatierung
- Positionierung: Elemente ausrichten

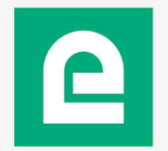

#### Vorstellung des Dashboard-Editors:

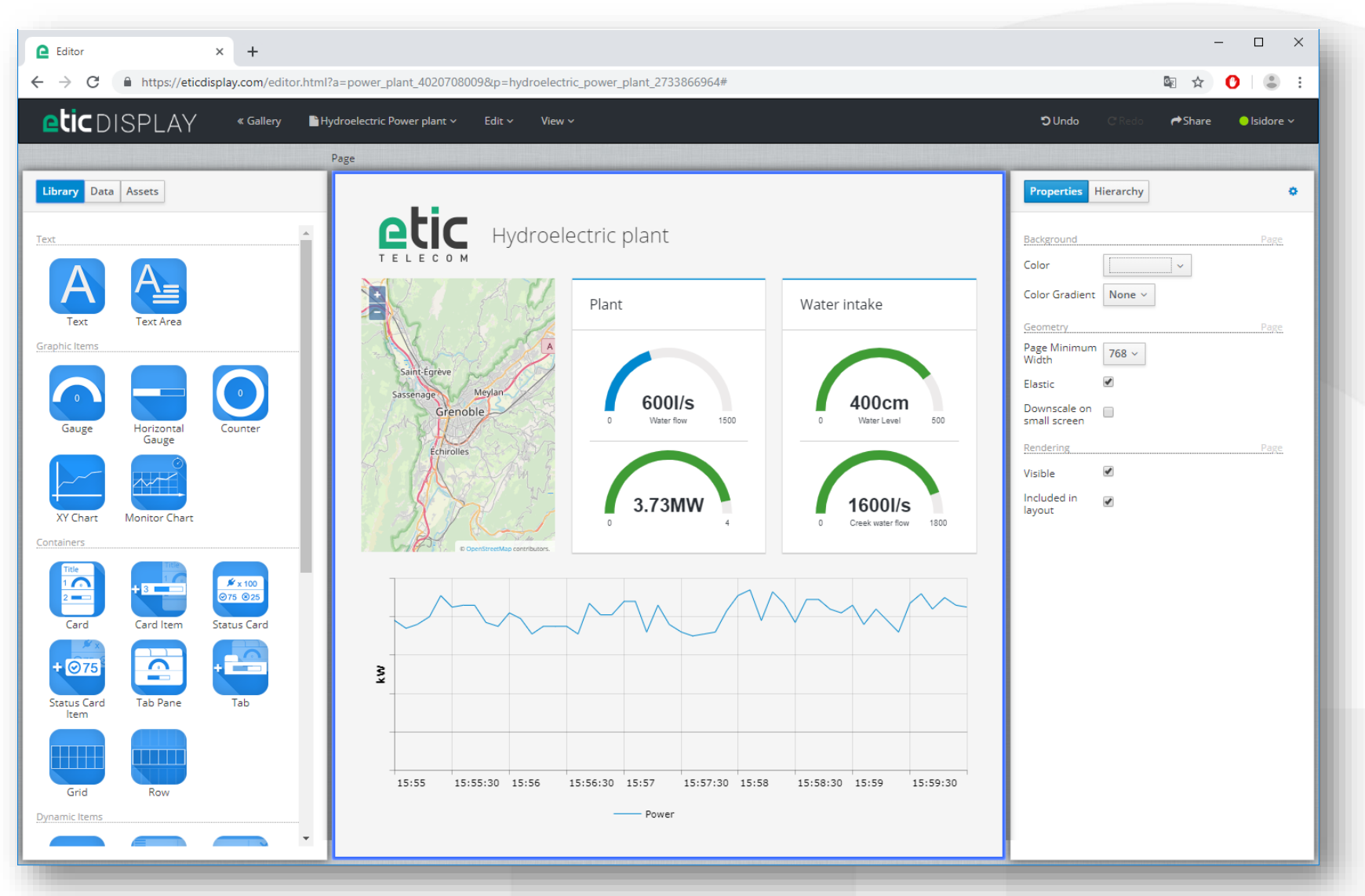

#### Symbolleiste:

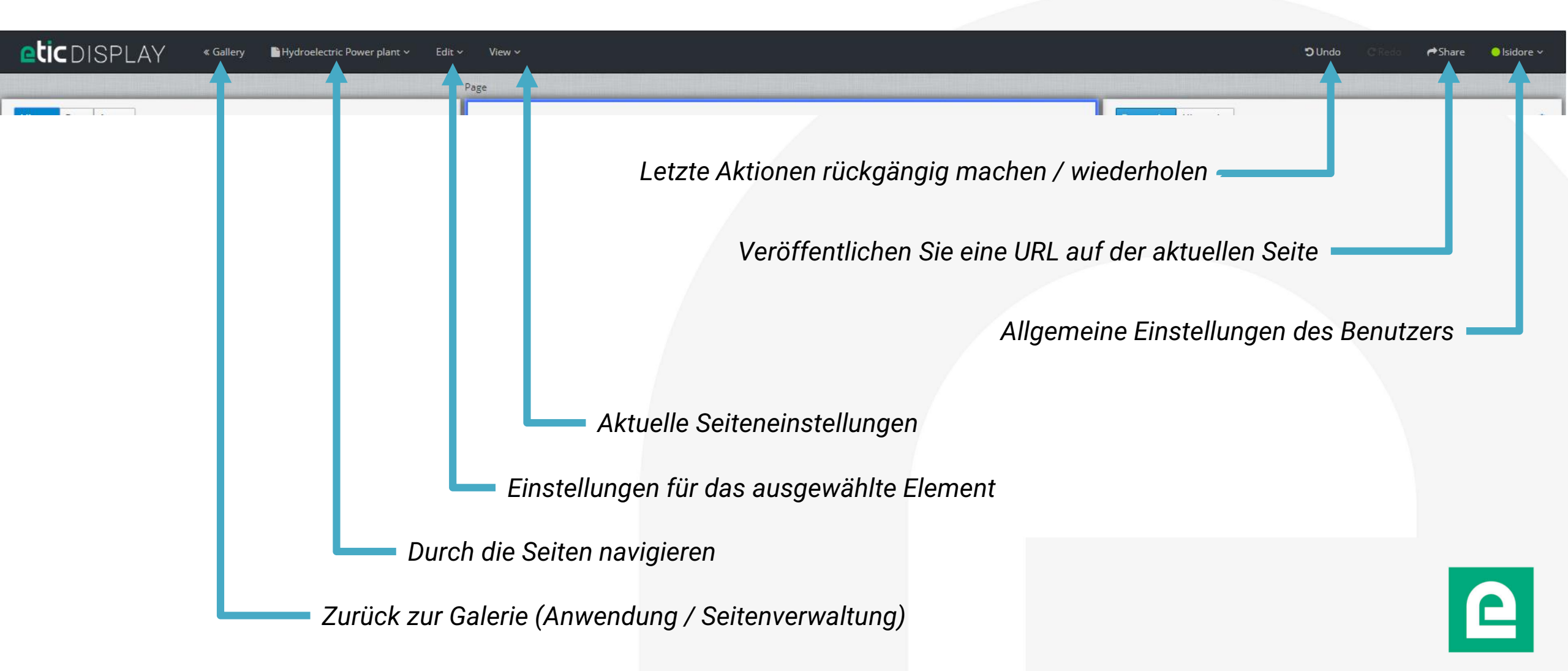

#### Seitengröße:

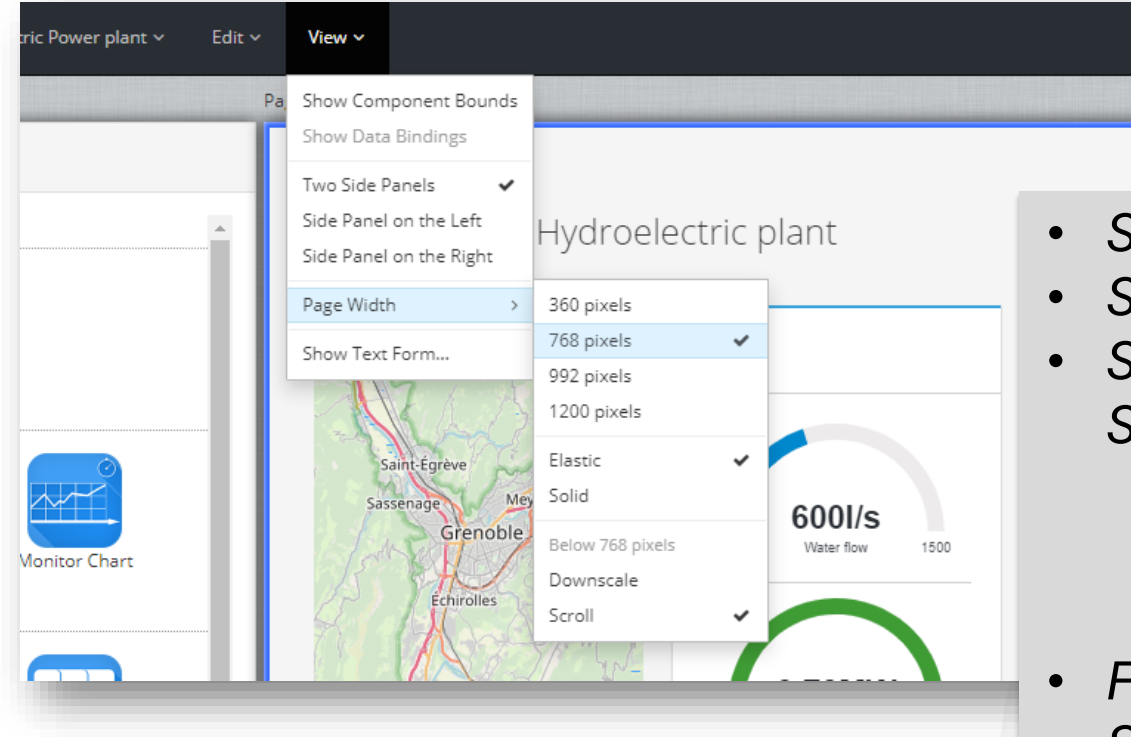

- Seiten werden in fester Breite erstellt.
- Sie können die Breite der Seite auswählen.
- Sie können das Verhalten der vom Browser bereitgestellten Seite von der definierten Größe unterscheiden.
  - Elastisch: Die Abmessungen von Objekten.
  - Durchgehend: Die Seite behält den Wertesatz des verfügbaren Speicherplatzes bei.
- Für eine optimale Navigation auf dem Smartphone erstellen Sie eine bestimmte Seite mit einer Breite von 360 Pixel.

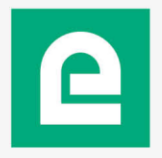

#### Registerkarte "Library« :

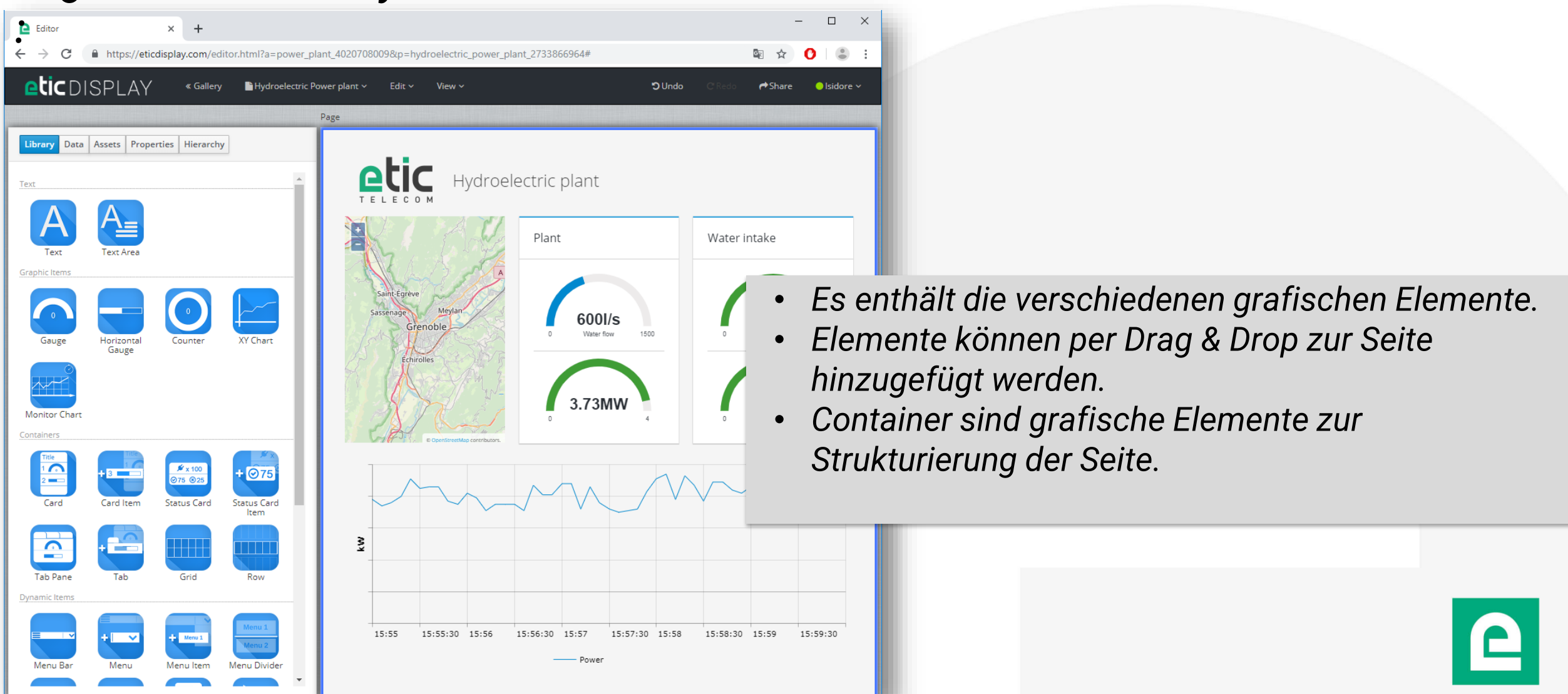

#### Registerkarte "Data":

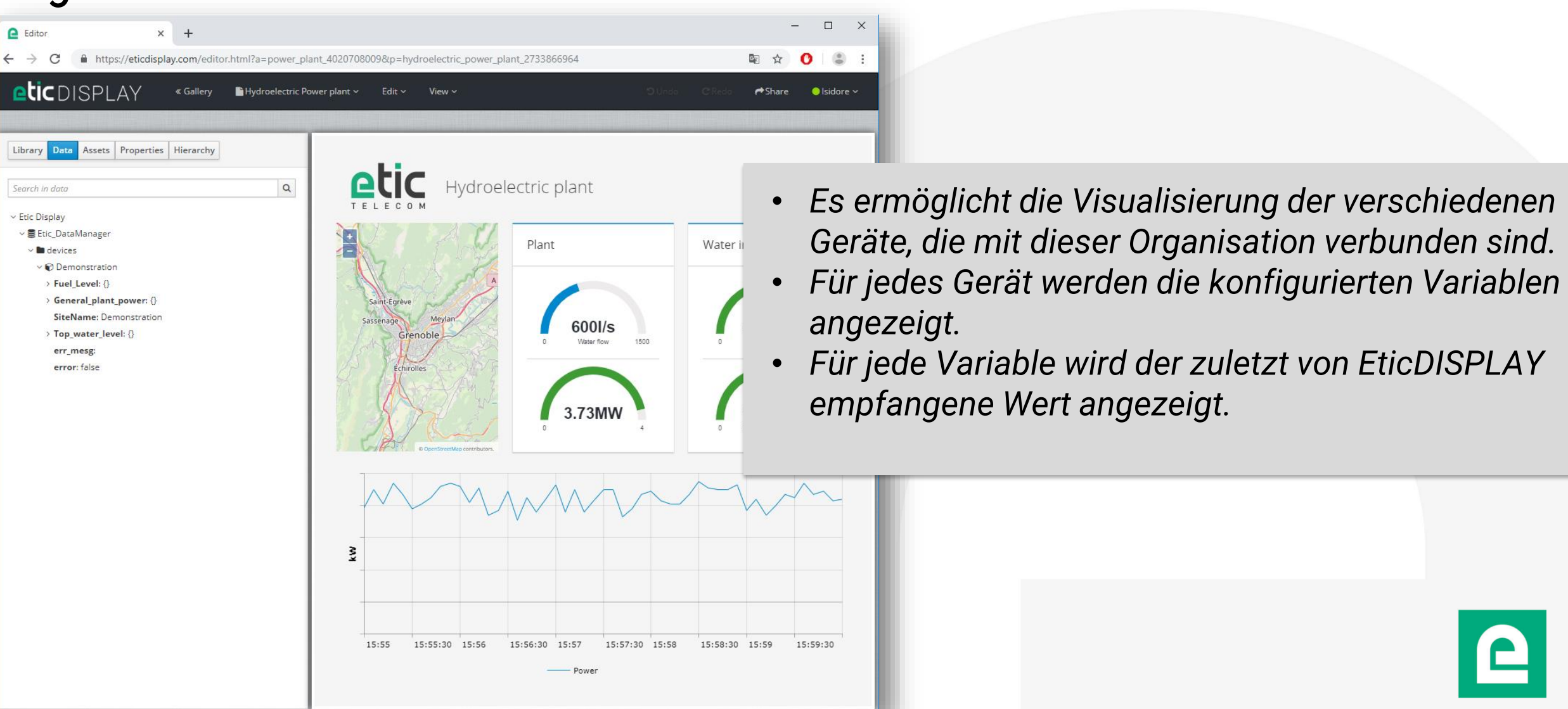

#### Registerkarte "Assets":

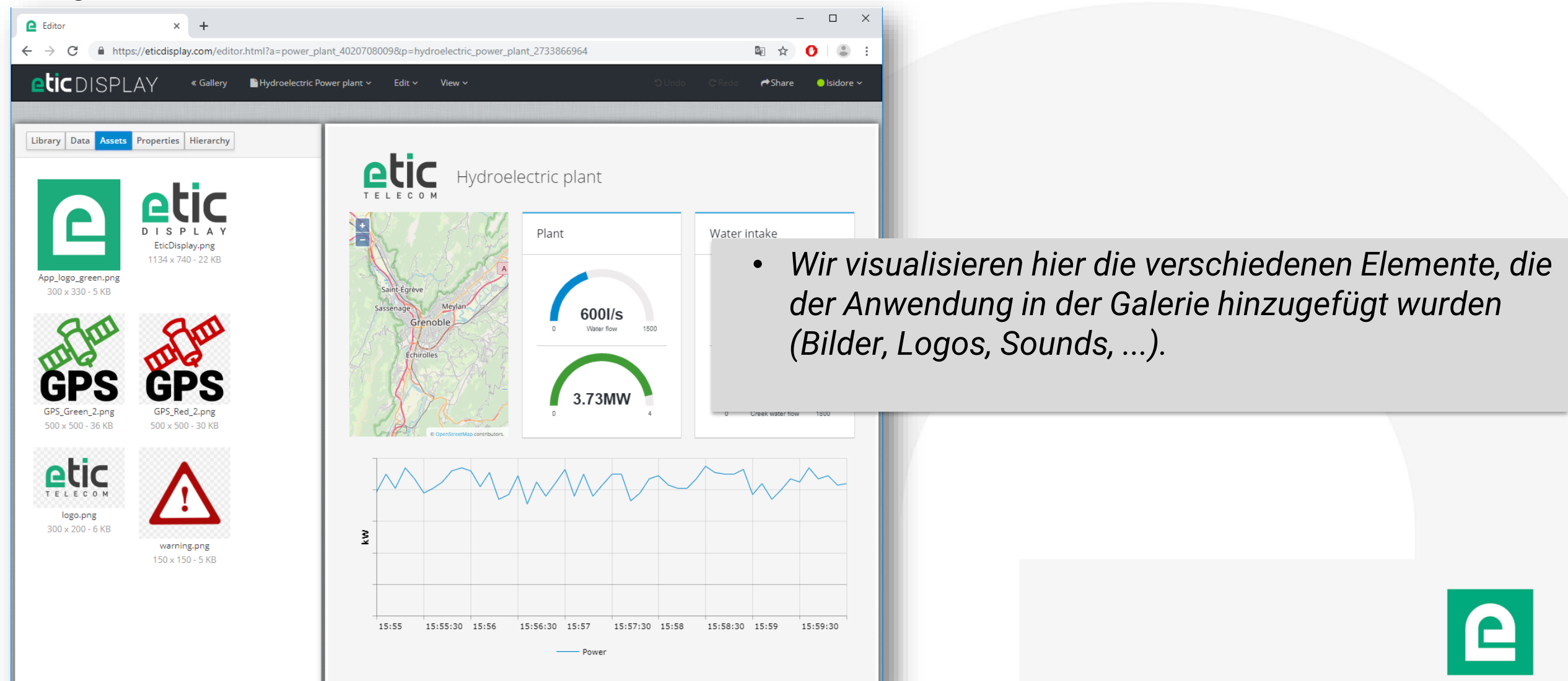

#### Registerkarte "Properties":

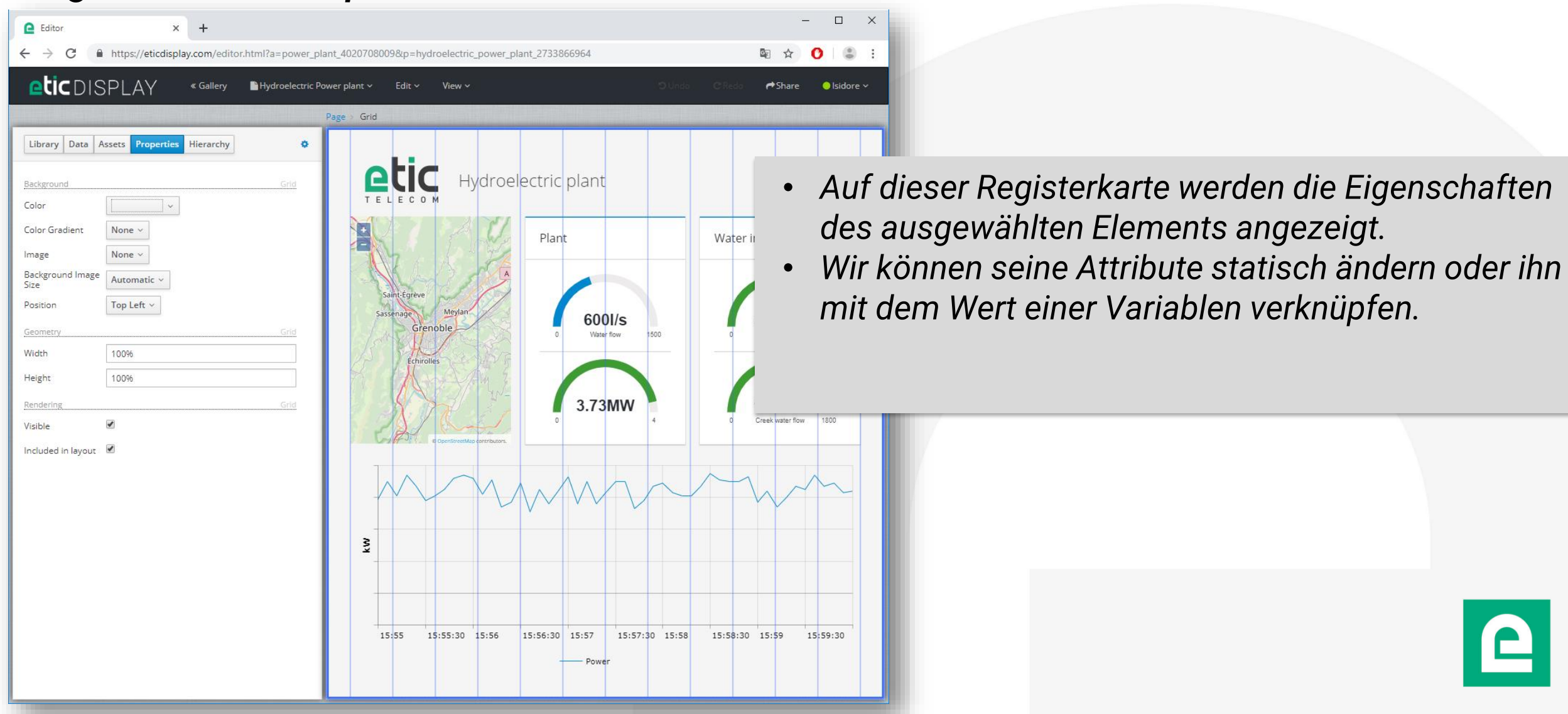

#### Registerkarte "Hierarchy":

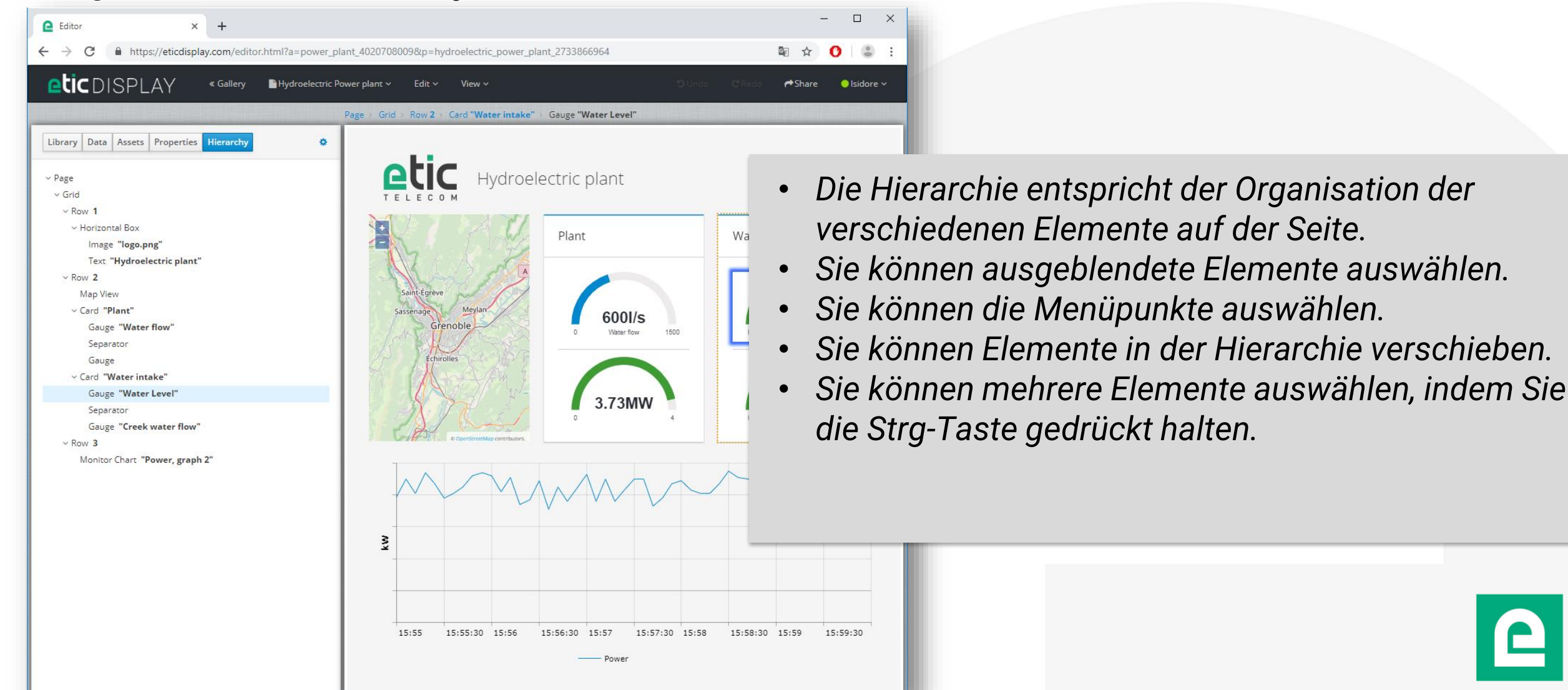

DOC\_DEV\_EticDISPLAY\_Benutzerhandbuch\_A

#### Beschreibung der verfügbaren Daten:

| Library Data Assets  |   |          |     |
|----------------------|---|----------|-----|
| Search in data       |   |          | Q   |
| ~ Etic Display       |   |          | - 1 |
| ∨ 🛢 Etic_DataManager |   |          |     |
| v 🖿 devices          |   |          |     |
| > 论 Demonstration    | Н | Etic Box |     |
|                      |   |          | - 1 |
|                      |   |          |     |
|                      |   |          |     |

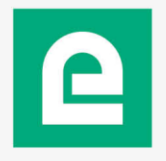

#### Beschreibung der verfügbaren Daten:

| Library Data Assets<br>Search in data<br><ul> <li>Etic Display</li> <li>Etic_DataManager</li> <li>devices</li> </ul> | <ul> <li>Status der Etic Box:         <ul> <li>SiteName = Name in der Box konfiguriert</li> <li>(Konfiguration&gt; LAN-Schnittstelle&gt; Geräteliste)</li> <li>Vorhandensein eines Verbindungsfehlers und einer zugehörig<br/>Nachricht</li> </ul> </li> </ul> | e |
|----------------------------------------------------------------------------------------------------|----------------------------------------------------------------------------------------------------|---|
| ✓ ♥ Demonstration ♥ SiteName: Demonstration ■                                                                        |                                                                                                    |   |
| error: false<br>err_mesg:<br>> Top_water_level: {}                                                                   | Verbundene Box                                                                                                    |   |
| > Fuel_Level: {} > General_plant_power: {} ~ © Demo casing SiteName: Demo casing                                     | In der Box konfigurierte Variablen                                                                                                    |   |
| err_mesg: Site connection lost                                                                                       | Box getrennt                                                                                                    |   |
| error: true                                                                                                    |                                                                                                    |   |

#### Beschreibung der verfügbaren Daten:

Status einer Variablen:

- name = Name der in der Box konfigurierten Variablen
- unit = Einheit der in der Box konfigurierten Variablen
- error and err\_mesg = Vorhandensein eines
   Verbindungsfehlers und der zugehörigen Nachricht
- value = letzter für diese Variable empfangener Wert
- unix\_ts = Unix-Zeitstempel, der die Zeit angibt, zu der der Wert vom ModBus-Gerät abgerufen wurde

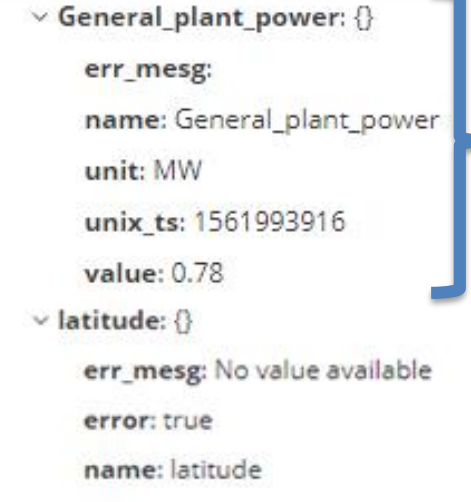

unit:

Variabler Fehler (hier ist das GPS nicht angeschlossen)

Variable und ihr Wert

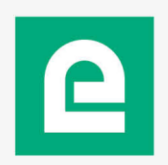

•

ОК

Cancel

#### Datenauswahl:

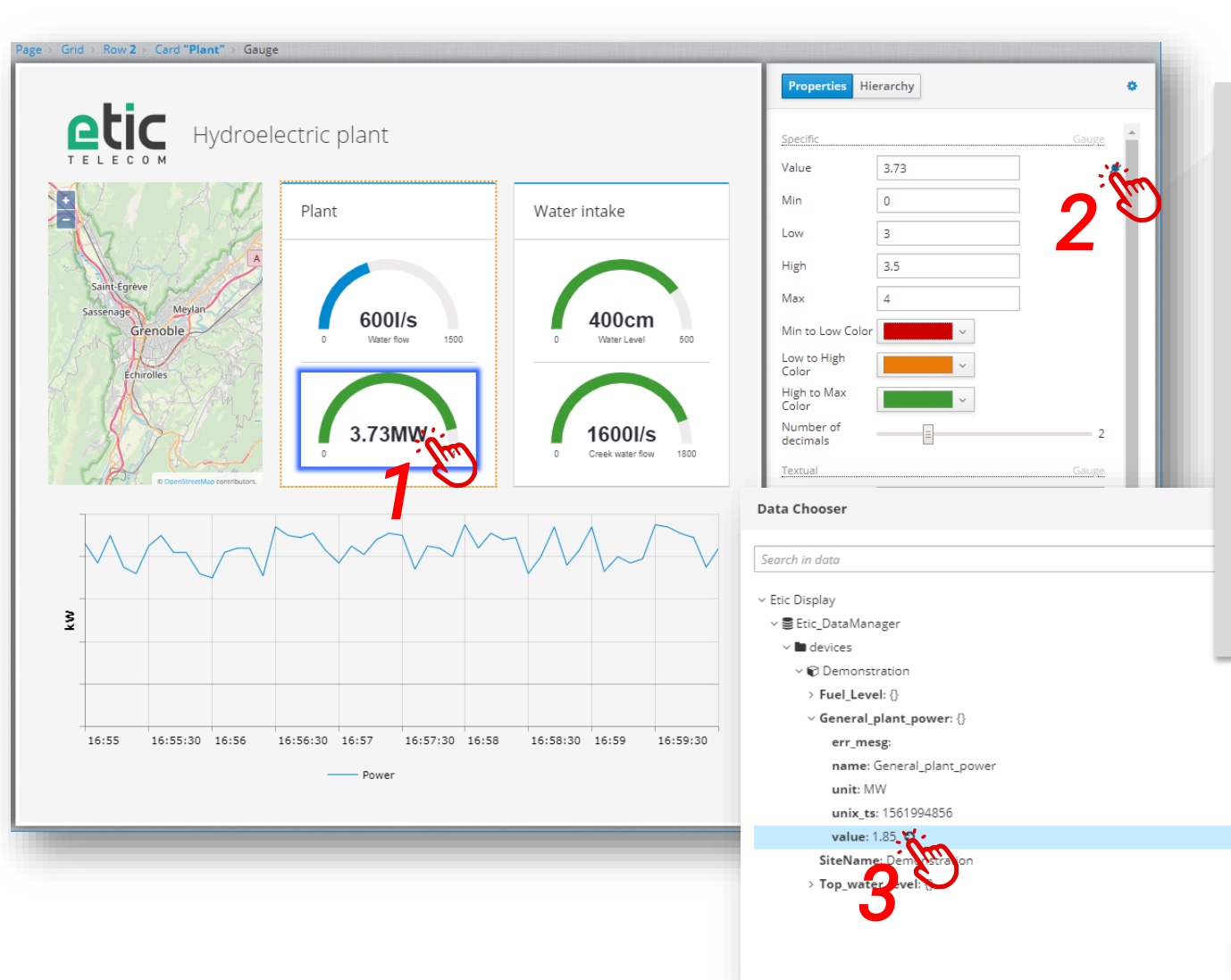

- Wählen Sie ein Grafikelement aus
- Wählen Sie auf der Registerkarte Eigenschaften das Feld aus, das Sie mit einer Variablen verknüpfen möchten
- Klicken Sie auf den kleinen Stecker, der rechts neben dem Feld angezeigt wird, wenn Sie mit dem Cursor darüber fahren
- Daten auswählen und bestätigen
- Alle Eigenschaften können mit Daten verknüpft werden.

#### Datenformatierung:

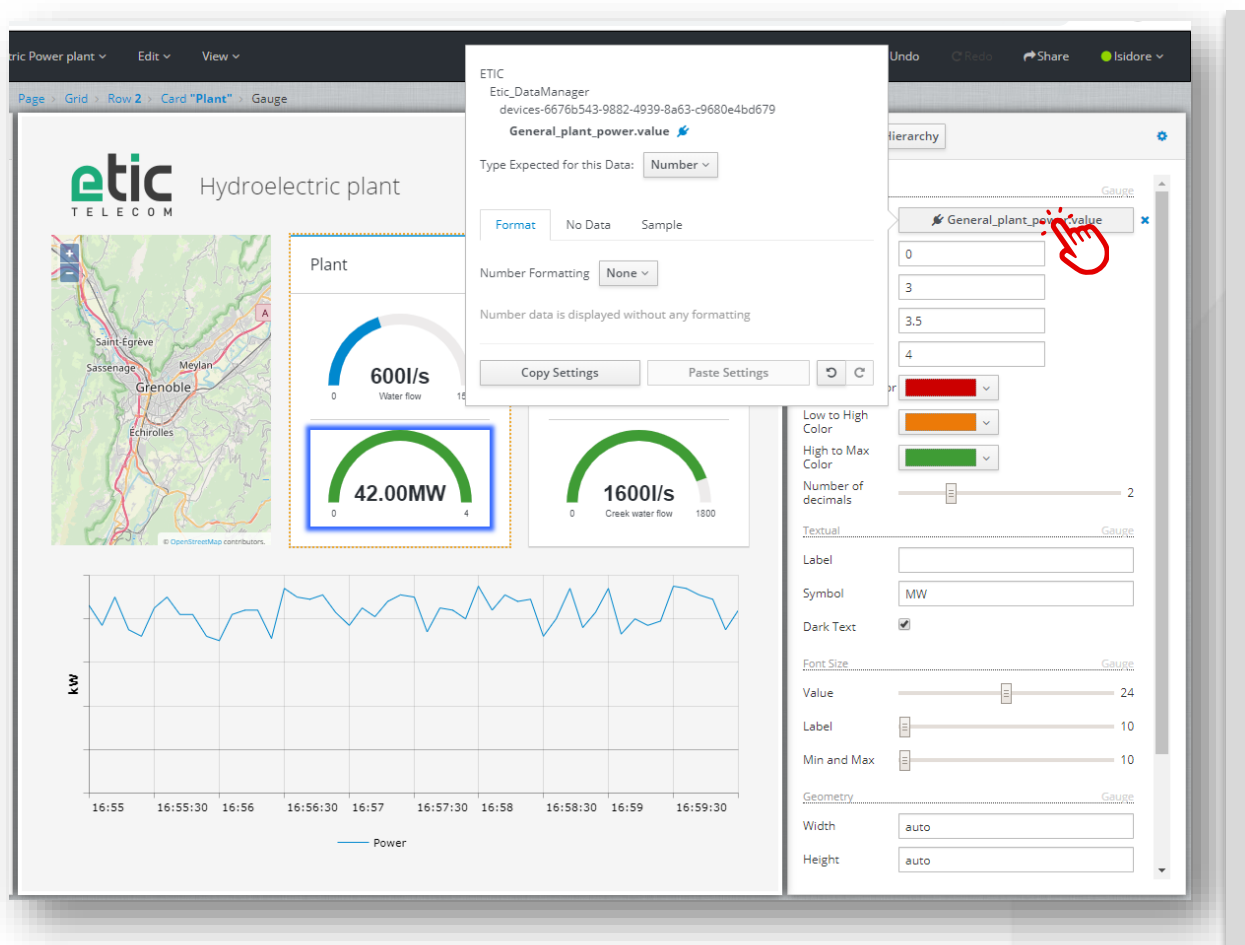

- Klicken Sie auf das Feld, um diese Daten zu formatieren
  - In diesem Menü können Sie beliebige Datentypen konvertieren, um das ausgewählte Feld zu entwickeln.
  - Zum Beispiel:

.....

- Sie können eine Zahl in Farbe umwandeln, wenn Sie ein Farbfeld ausgewählt haben.
- Sie können ein Element gemäß einem Booleschen Wert verschwinden lassen.
- Sie können den Text ändern, indem Sie Schwellenwerte für eine Zahlenvariable festlegen.
- Sie können ein Datum aus einem Unix-Zeitstempel anzeigen.

#### Datenformatierung:

| ETIC<br>Etic_DataManager<br>devices-6676b543-9882-493<br><b>General_plant_power.va</b> | 9-8a63-c9680e4bd679<br>Iue 🖉 |  |  |  |  |  |  |
|----------------------------------------------------------------------------------------|------------------------------|--|--|--|--|--|--|
| Type Expected for this Data: Number ~                                                  |                              |  |  |  |  |  |  |
| Format No Data Sample: 42                                                              | ample                        |  |  |  |  |  |  |
| This data is used in the editor window, nowhere else                                   |                              |  |  |  |  |  |  |
| Copy Settings Paste Settings ී                                                         |                              |  |  |  |  |  |  |

• Auf der Registerkarte Beispiel können Sie einen Testwert festlegen, um das Verhalten von Objekten zu überprüfen, wenn der Wert variiert.

#### Positionierung: Elemente ausrichten

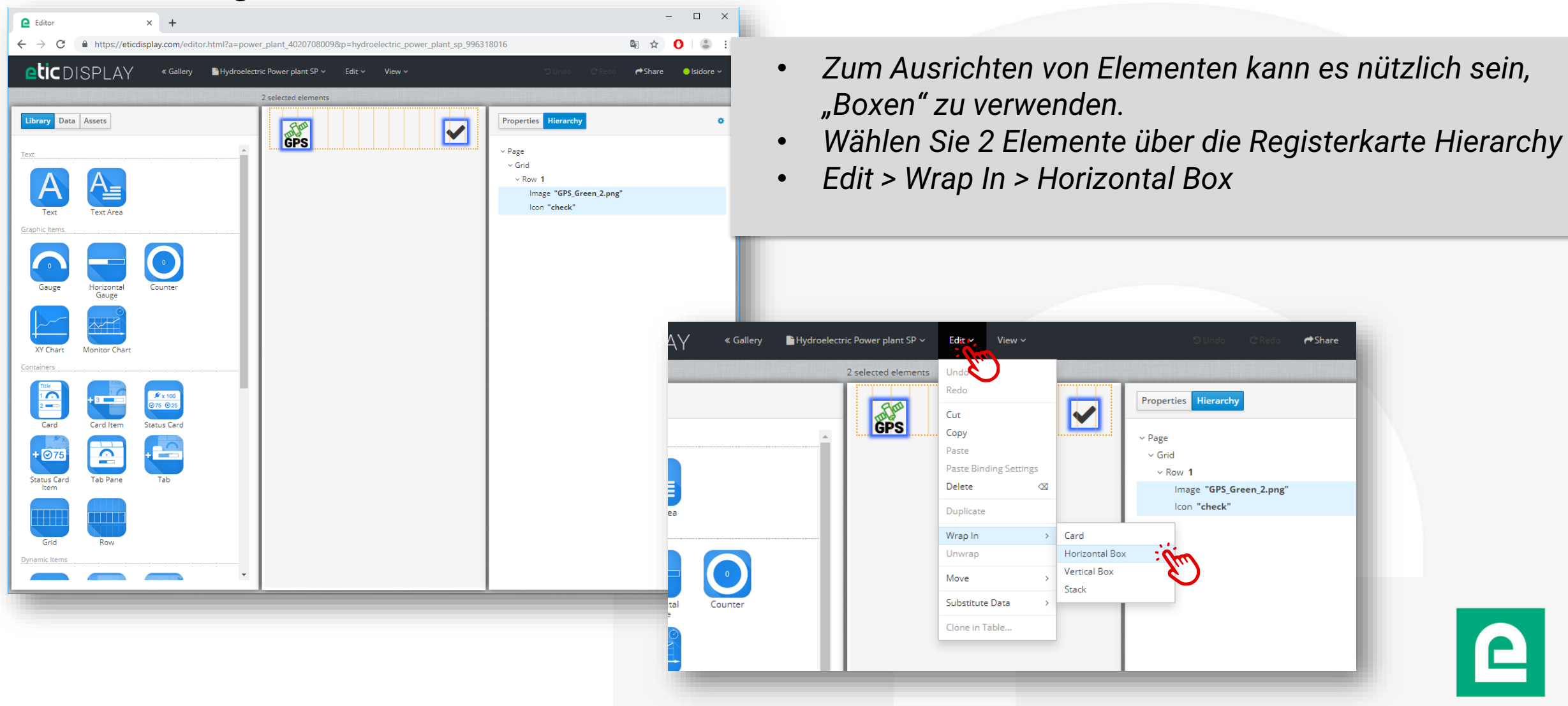

#### Positionierung: Elemente ausrichten

| Editor × +                                                                                                    |                                                             | - 🗆 X                                                                                                    |                                                                                                    |
|----------------------------------------------------------------------------------------------------|-------------------------------------------------------------|----------------------------------------------------------------------------------------------------|----------------------------------------------------------------------------------------------------|
| $\leftrightarrow$ $\rightarrow$ C $($ https://eticdisplay.com/editor.html?a=po                                                                                                    | wer_plant_4020708009&p=hydroelectric_power_plant_sp_9963180 | 016 🛛 🗟 🖈 🚺 😂 🗄                                                                                                    |                                                                                                    |
| etic DISPLAY « Gallery BHydroele                                                                                                    | ectric Power plant SP v Edit v View v                       | 🕽 Undo 📿 Redo 🌈 Share 🕒 Isidore 🗸                                                                                                    |                                                                                                    |
| $\begin{tabular}{ c c c c c c } \hline tibrary Data Assets \\ \hline tibrary Data Assets \\ \hline tibrary Data Assets$ | Page > Grid > Row 1 > Horizontal Box                        | Row       Hierarchy         Row       Horizontal Box         Offset           Span           Specific       Horizontal Box         Line Wrap       No Wrap ~         Alignment       Center ~         Justification       Right ~         Background       Horizontal Box         Color           Image       None ~         Background Image       Automatic ~         Position       Top Left ~ | <ul> <li>Sie können die Breite des Containers in "Span"<br/>einstellen.</li> <li>Sie können die vertikale Ausrichtung von Elementen<br/>im Container über das Feld "Ausrichtung" anpassen.</li> <li>Über das Feld "Ausrichtung" können Sie die<br/>horizontale Positionierung von Elementen im<br/>Container anpassen.</li> </ul> |
| + 075<br>Status Card<br>Item                                                                                                    |                                                             | Visible 🗹<br>Included in layout 🗹                                                                                                    |                                                                                                    |
| Grid Row Dynamic Items                                                                                                    |                                                             |                                                                                                    |                                                                                                    |

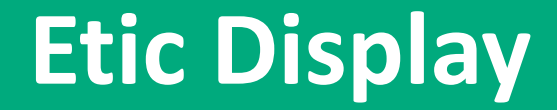

DOC\_DEV\_EticDISPLAY\_Benutzerhandbuch\_A

## 7. Der Editor: Dashboards Visualisierung

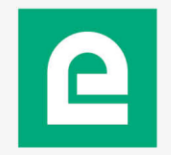

### 7. Der Editor: Dashboards Visualisierung

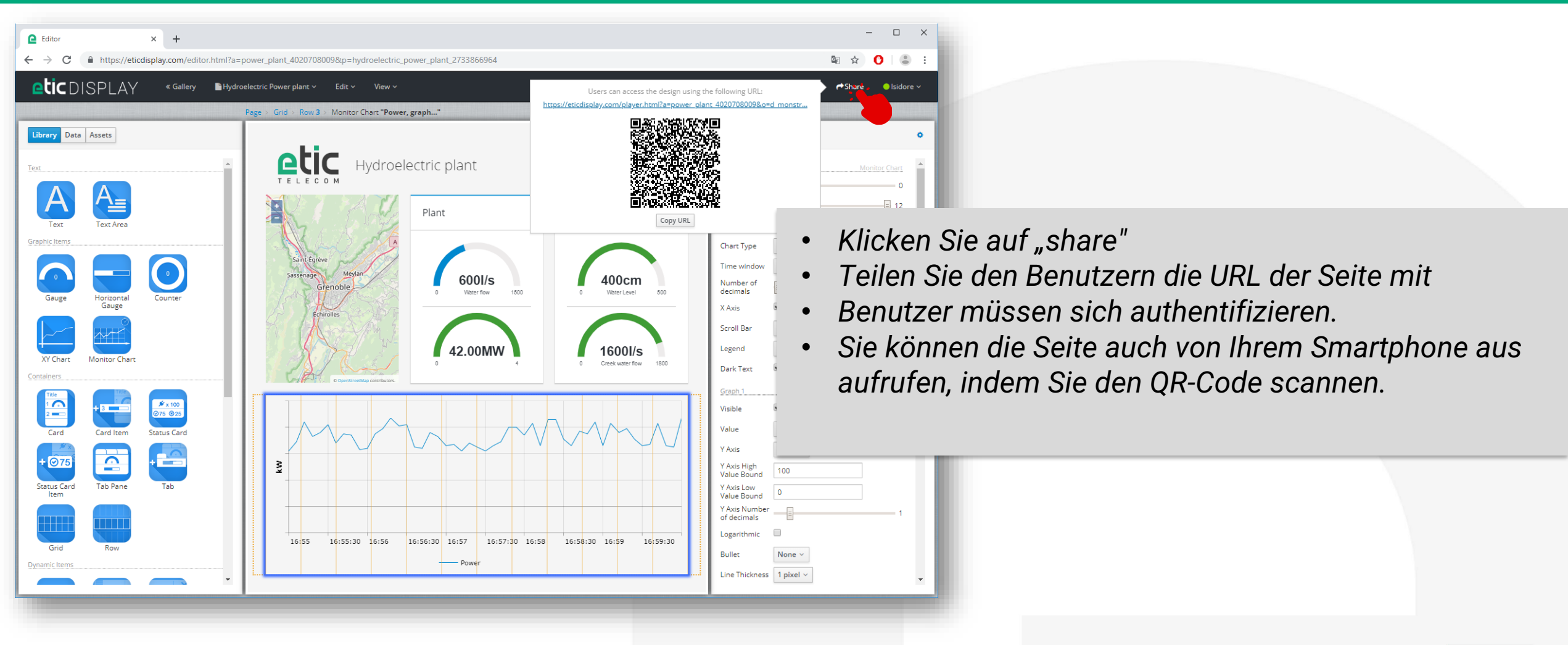

#### 7. Der Editor: Dashboards Visualisierung

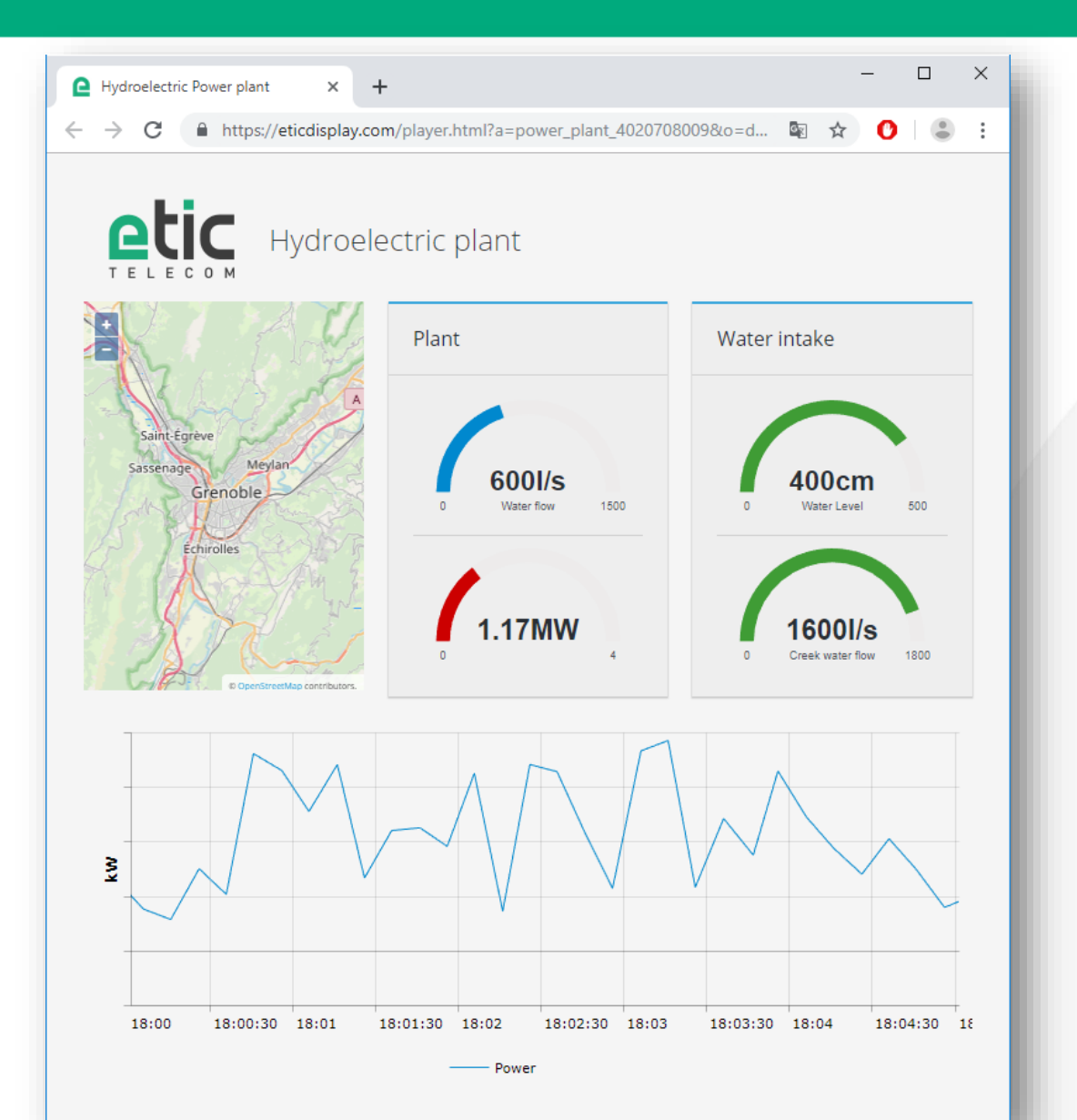

- Sie können Ihr Dashboard anzeigen.
- Die Werte werden live aktualisiert, ohne die Seite neu zu laden.

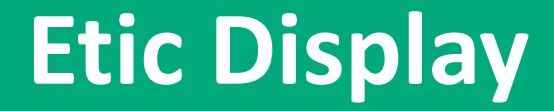

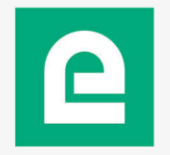

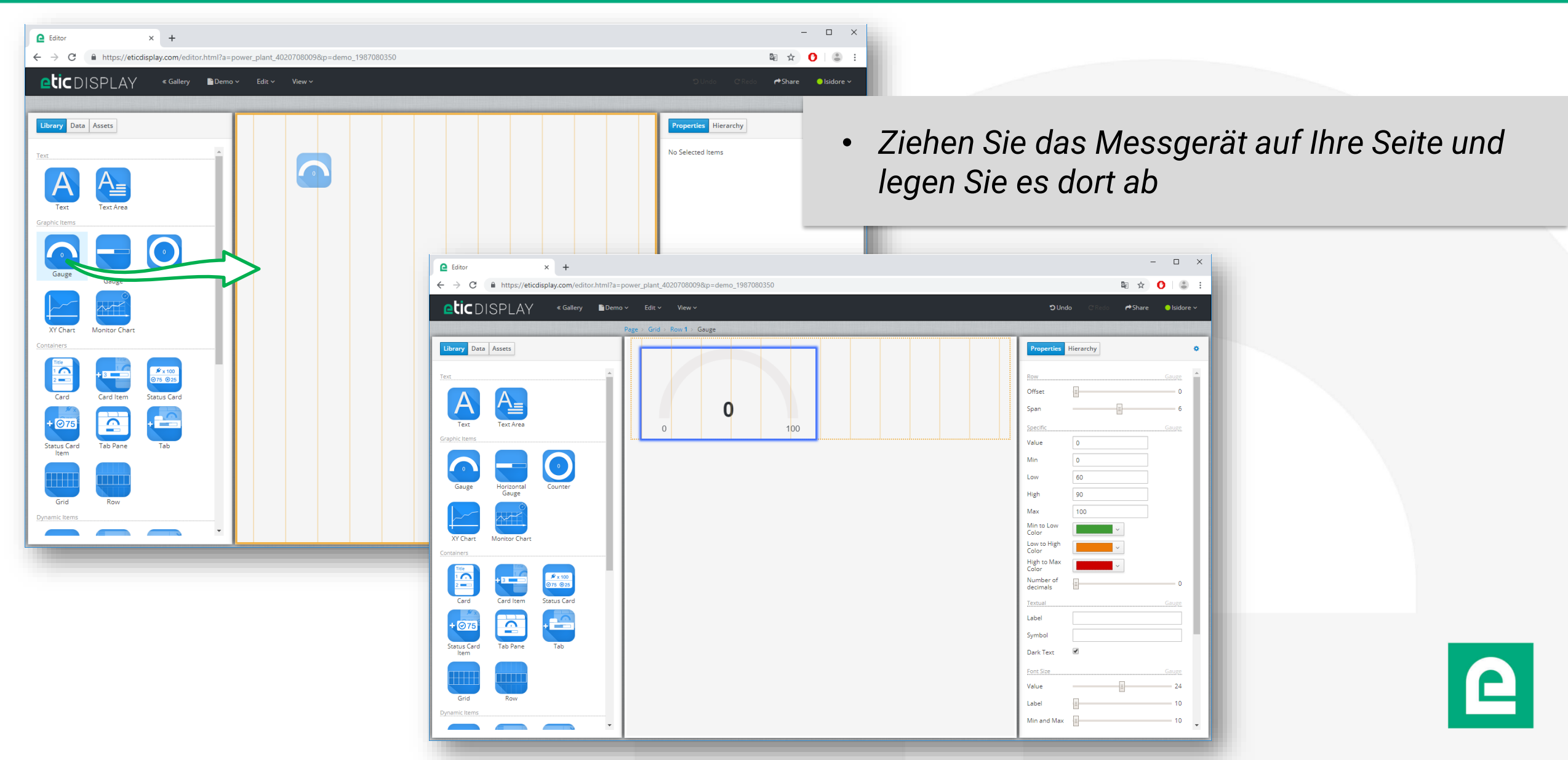

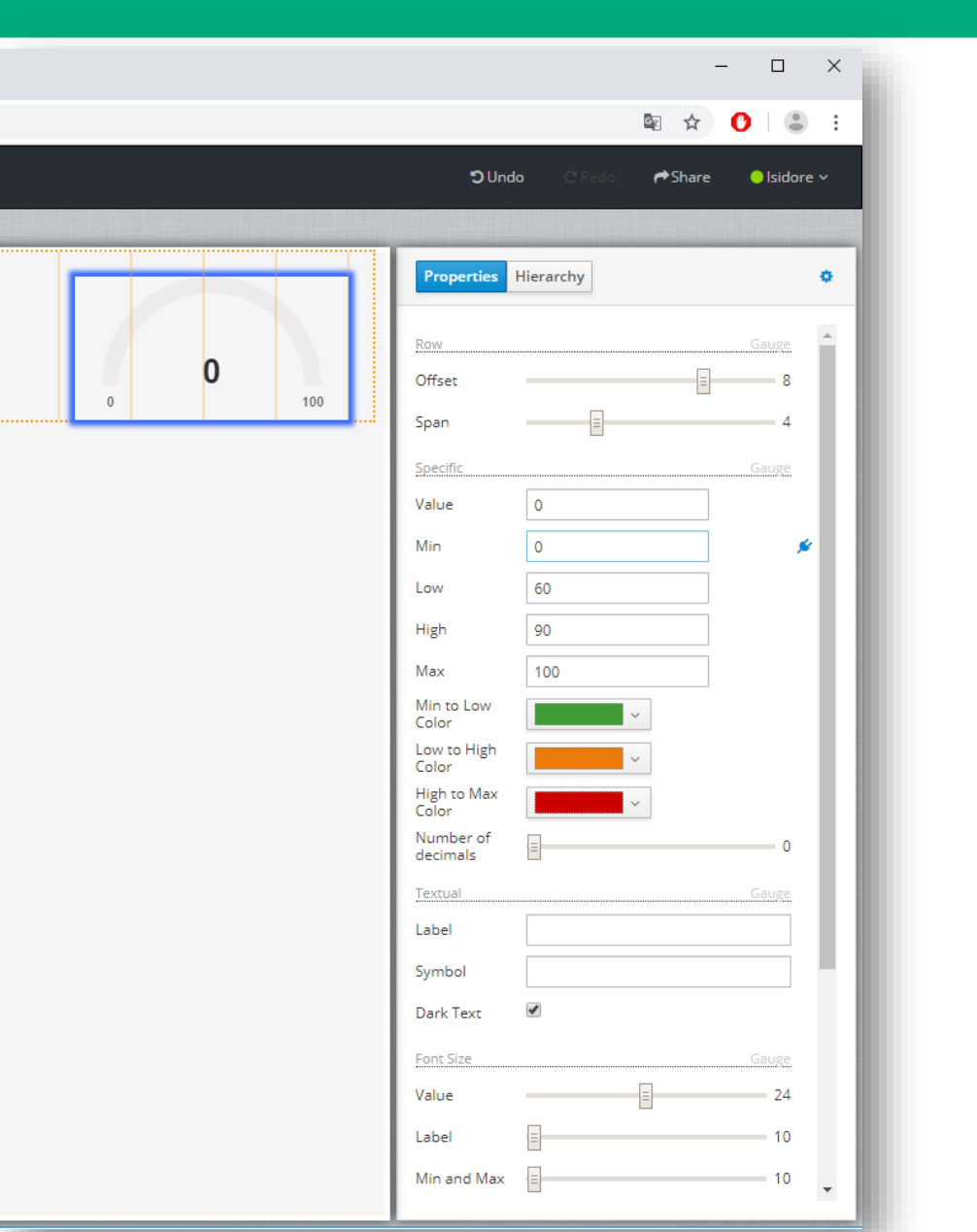

- Ziehen Sie das Messgerät auf Ihre Seite und legen Sie es dort ab
- In der Registerkarte "Properties" haben Sie Zugriff auf alle Einstellungen, die das Messgerät betreffen.
- Sie können jede der Eigenschaften mit einer Variablen verknüpfen.
- Wir werden das Feld "Value" verknüpfen

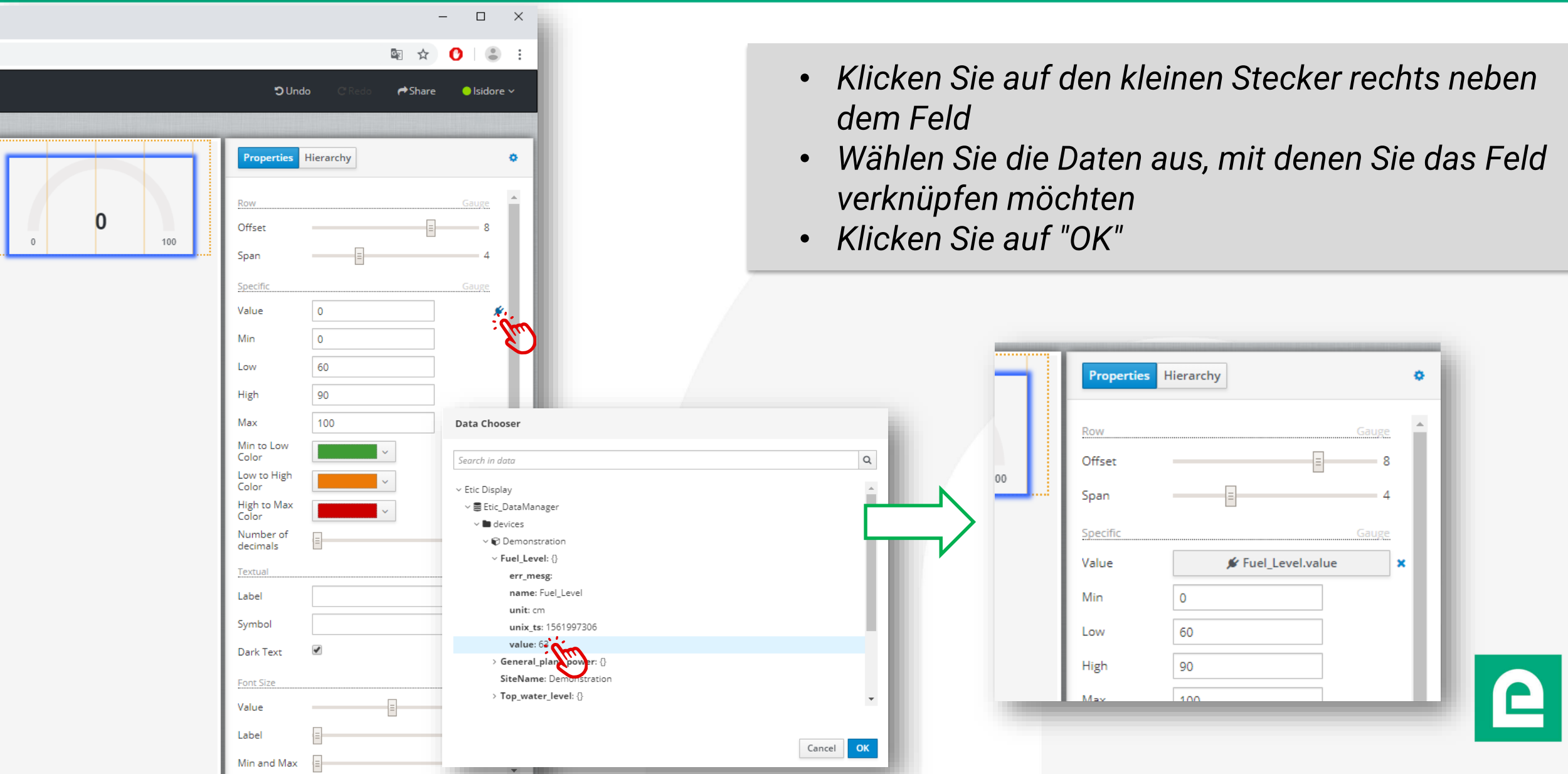

DOC\_DEV\_EticDISPLAY\_Benutzerhandbuch\_A

|                                                                                                    |                                              |                   | -              | - 🗆                      | × |
|----------------------------------------------------------------------------------------------------|----------------------------------------------|-------------------|----------------|--------------------------|---|
|                                                                                                    |                                              |                   | 🔤 🕁            | 0   3                    | : |
|                                                                                                    | <b>")</b> Uno                                | <b>do C</b> 'Redo | <b>⇔</b> Share | Isidore                  | ~ |
|                                                                                                    |                                              |                   |                |                          |   |
|                                                                                                    | Properties                                   | Hierarchy         |                |                          | • |
| ETIC<br>Etic_DataManager<br>devices-6676b543-9882-4939-8a63-c9680e4bd679<br>Fuel_Level.value<br>Type Expected for this Data: Number ~<br>Format No Data Sample<br>Number Formatting None ~<br>Number data is displayed without any formatting |                                              | ■                 | el_Level.value | Gauge<br>8<br>4<br>Gauge | • |
| Copy Settings Paste Settings                                                                                                    | 5 C                                          | 90                | ×              |                          |   |
|                                                                                                    | Low to High<br>Color<br>High to Max<br>Color |                   | ~<br>~         |                          |   |
|                                                                                                    | Number of<br>decimals                        | =                 |                | 0                        |   |
|                                                                                                    | Textual<br>Label<br>Symbol                   |                   |                | Gauge                    |   |
|                                                                                                    | Font Size                                    |                   |                | Gauge                    |   |
|                                                                                                    | Value                                        |                   | Ξ              | 24                       |   |
|                                                                                                    | Label<br>Min and Max                         | (=)<br>(=)        |                | 10                       | Ŧ |

Wählen Sie das Format der Daten

- Klicken Sie auf das Feld
- Wählen Sie aus "Type Expected" (Number)

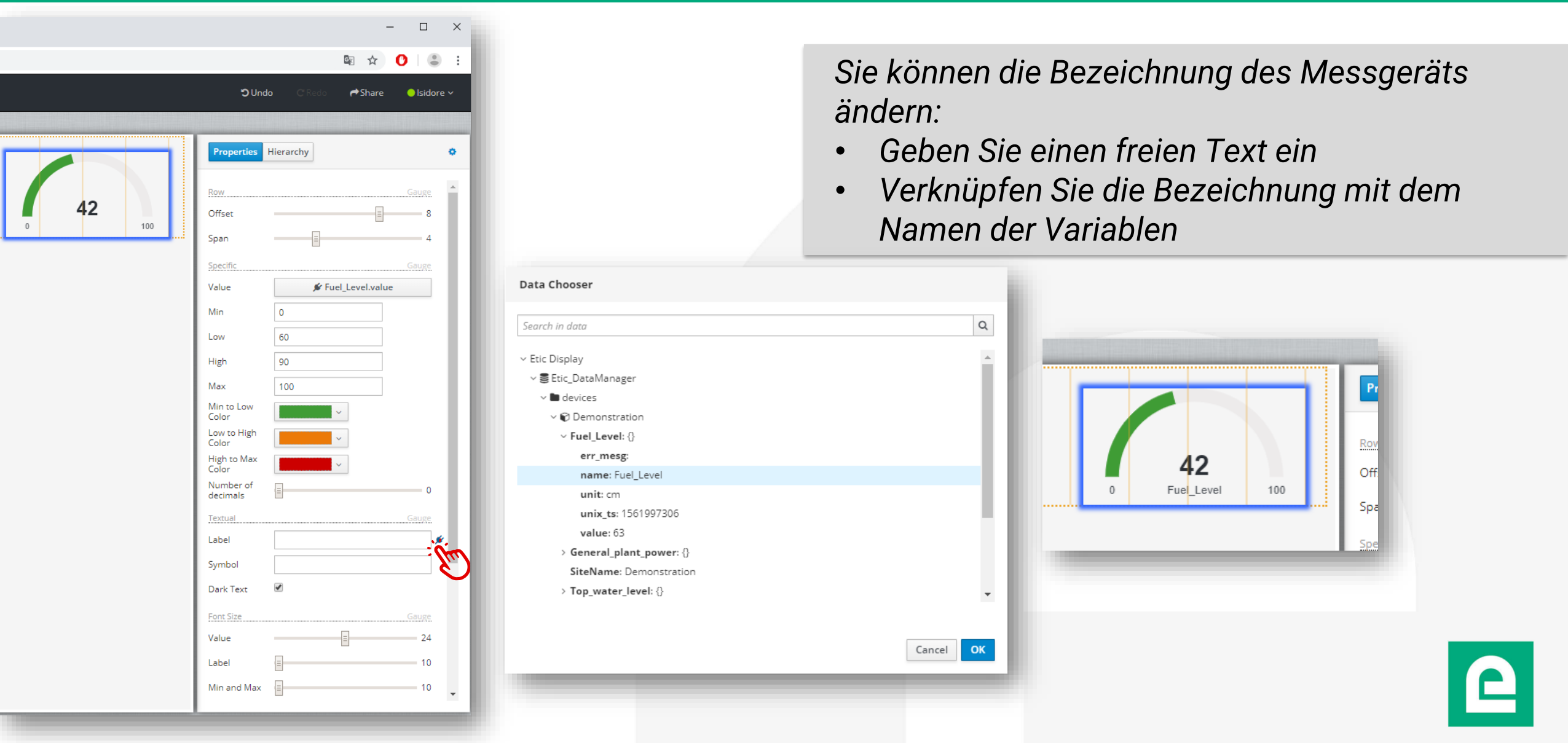

DOC\_DEV\_EticDISPLAY\_Benutzerhandbuch\_A

\_  $\sim$ 록 ☆ О • Share 🖉 😑 Isidore 🗸 Users can access the design using the following URL: ٠ Copy URL ✗ Fuel\_Level.value Value Min 0 60 Low 90 High Max 100 Min to Low Color Low to High Color High to Max Color Number of decimals Label ✗ Fuel\_Level.name Symbol Dark Text Font Size 24 Value Label 10 Min and Max 10

• Sie können die Seite anzeigen, indem Sie auf "Share" und dann auf die URL der Seite klicken

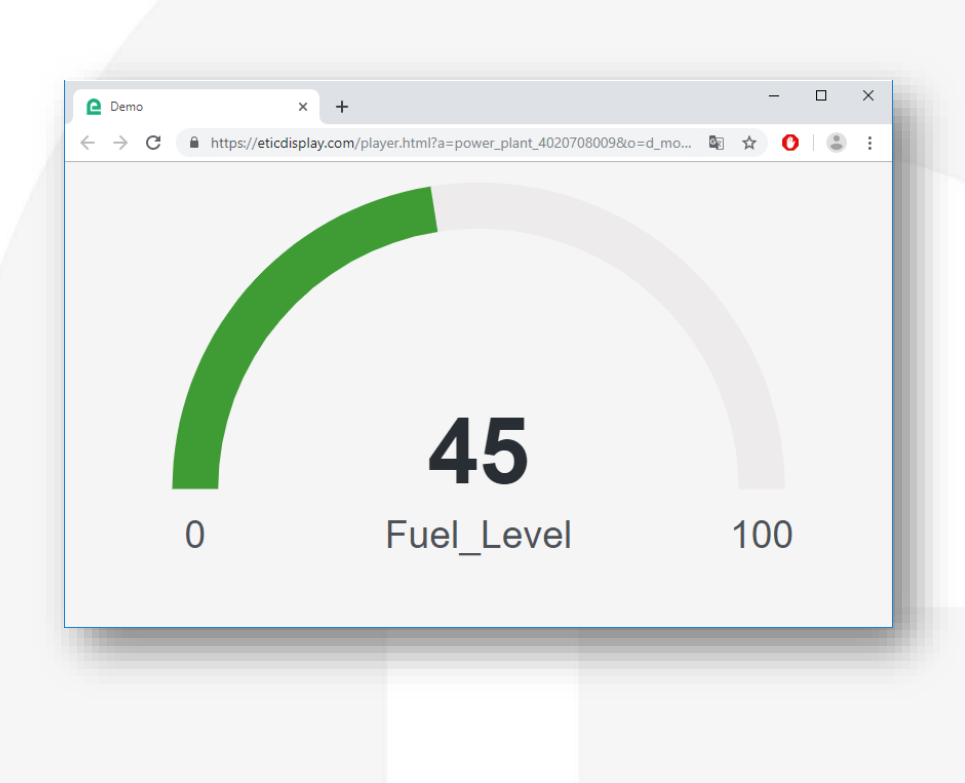

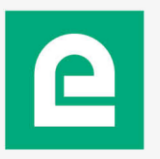

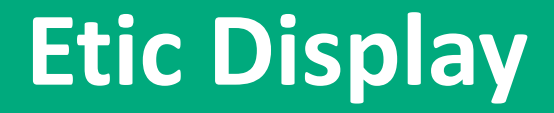

# Tutorial 2 Editor: Erstellen einer Kontrollleuchte

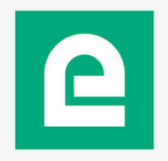

utzarhandh

| Editor × +     ← → C                        |                                         |                                          |
|---------------------------------------------|-----------------------------------------|------------------------------------------|
| cticDISPLAY ≪ Gallery ∎Demo ∽ Edit ∽ View ∽ | つUndo C'Redo ┍✦Share ●Isidore ∽         |                                          |
| Page > Grid > Row 1 > Icon "check"          |                                         |                                          |
| Library Data Assets                         | Properties Hierarchy Q                  |                                          |
|                                             | Con Con Con Con Con Con Con Con Con Con |                                          |
| Text Text Area                              | Span 1                                  | Ziehen Sie ein Objekt vom Typ "Icon" und |
| Graphic Items                               | Icon                                    | legen Sie es ab                          |
|                                             | Animation None ><br>Size Small >        |                                          |
| Gauge Horizontal Counter<br>Gauge           | Color                                   |                                          |
|                                             | Navigation Icon Target None ~           |                                          |
| XY Chart Monitor Chart <u>Containers</u>    | Navigation<br>Mode New Window ~         |                                          |
|                                             | Rendering Icon Visible                  |                                          |
| Card Card Item Status Card                  | Included in 🕜<br>layout                 |                                          |
|                                             |                                         |                                          |
| Status Card Tab Pane Tab<br>Item            |                                         |                                          |
|                                             |                                         |                                          |
| Grid Row Dynamic Items                      |                                         |                                          |
|                                             |                                         |                                          |

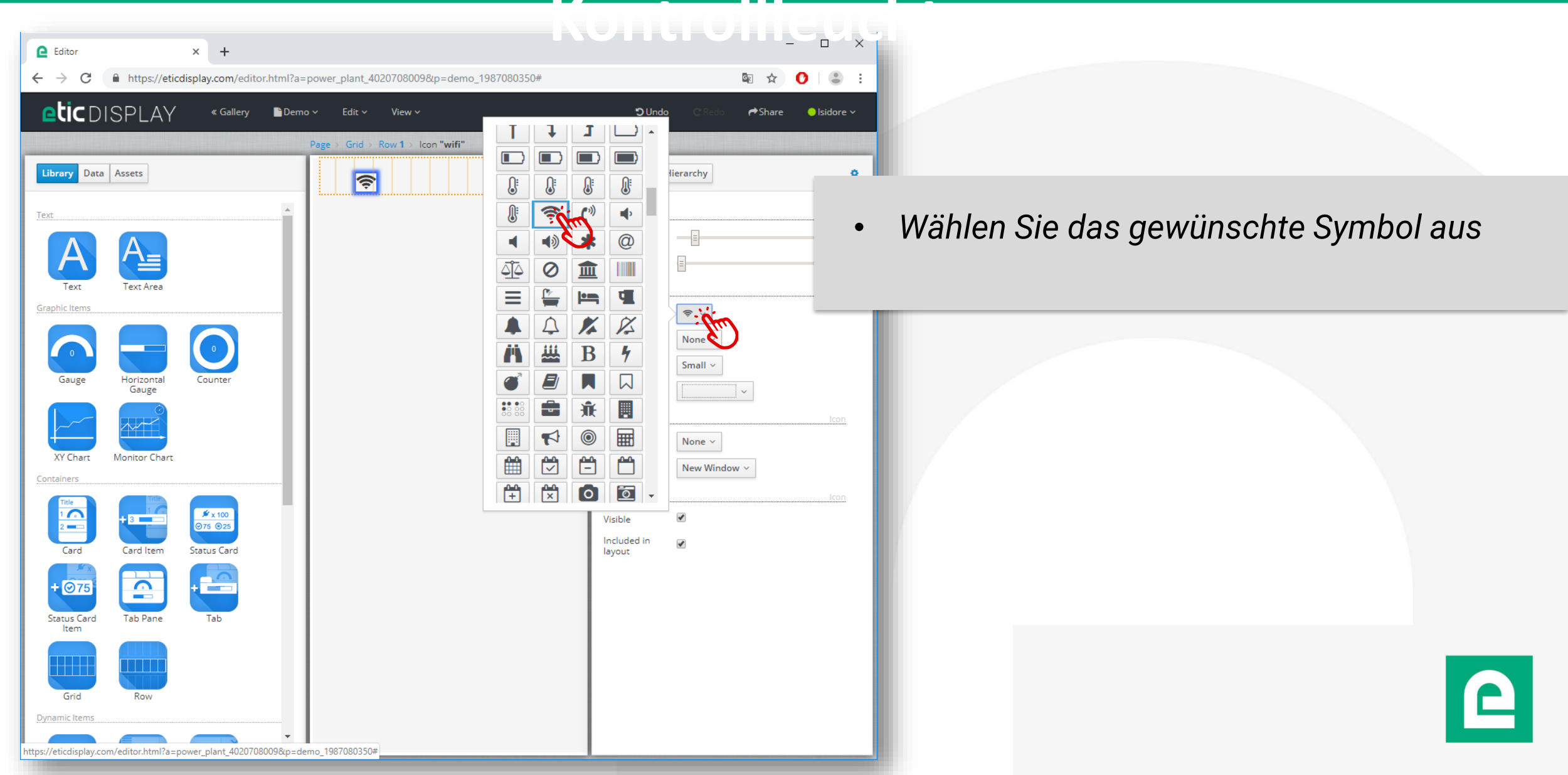

| e Editor                          |                                      | × +                                                       | K                                                  | ontrollleug                                  |                                                                                                    |
|-----------------------------------|--------------------------------------|-----------------------------------------------------------|----------------------------------------------------|----------------------------------------------|----------------------------------------------------------------------------------------------------|
| $\leftrightarrow$ $\rightarrow$ G | https://eticdis                      | play.com/edito                                            | r.html?a=power_plant_4020708009&p=demo_1987080350# | 🗟 🖈 🕐 🔍 🕄                                    |                                                                                                    |
| eticd                             | SPLAY                                | « Gallery                                                 | 🖥 Demo 🗸 🛛 Edit 🖌 View 🗸                           | Sundo C Redo ♠Share ● Isidore >              |                                                                                                    |
| Library Dat                       | ta Assets                            |                                                           | Page > Grid > Row 1 > Icon "wifi"                  | Properties Hierarchy  Row Offset             | Konfigurieren Sie die Daten so, dass die Farbe<br>entsprechend dem Status der Fehlervariablen<br>ausgewählt wird<br>Rot für "wahr"<br>Grün für "falsch" |
| Gauge                             | Horizontal<br>Gauge<br>Monitor Chart | Counter                                                   | Format No Data Sample                              | Small ~<br># error<br>None ~<br>New Window ~ |                                                                                                    |
| Card<br>Card<br>tem               | Card Item                            | # x 100       @75 @25       Status Card       +       Tab | Copy Settings Paste Settings                       | Included in<br>layout                        |                                                                                                    |
| Grid                              | Row                                  |                                                           |                                                    |                                              | 2                                                                                                    |

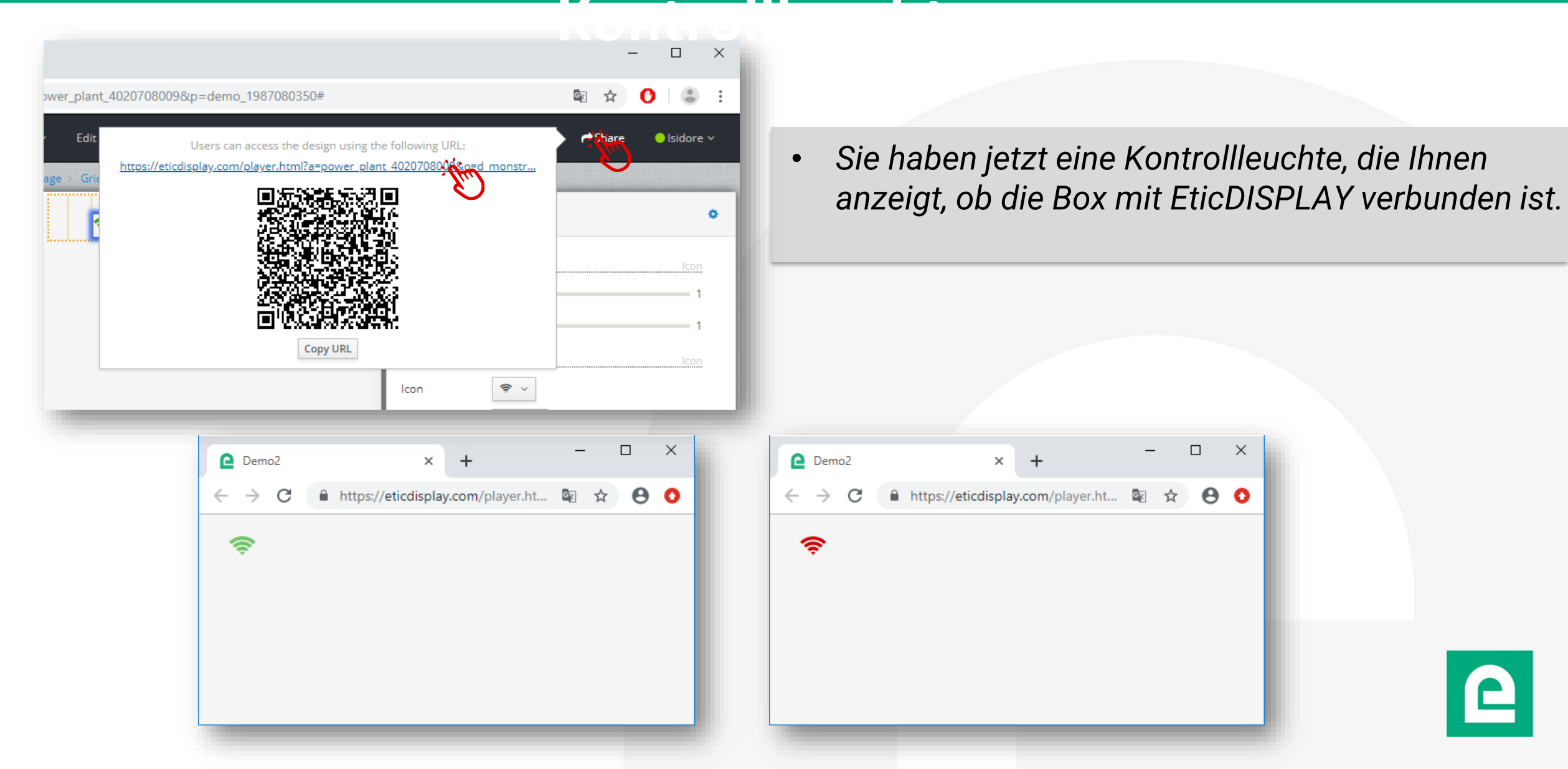
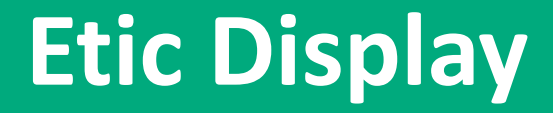

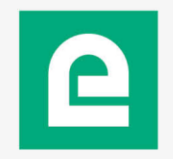

| Gallery × +                        |                                                                                                | г                                    |
|------------------------------------|------------------------------------------------------------------------------------------------|--------------------------------------|
| ← → C A https://eticdisplay.com/   | gallery.html                                                                                   | Γυξ                                  |
| eticdisplay                        |                                                                                                | hin                                  |
| My Applications                    | Power Plant                                                                                    | Die<br>ver                           |
|                                    |                                                                                                | New Page<br>New Data S<br>New Asset. |
| Demo Power Plant                   | Demo Hydroelectric Hydroelectric                                                               | Use as Land                          |
|                                    | Power plant Power plant SP Data Sources                                                        | Rename<br>Duplicate                  |
|                                    | Etic Display<br>er<br>Assets<br>App_logo_green. EticDisplay.png<br>png<br>EticDisplay.png<br>g | Delete                               |
| ps://eticdisplay.com/gallery.html# |                                                                                                |                                      |

- Fügen Sie den Assets ein rotes und ein grünes Bild hinzu
- Die verschiedenen Assets können in Grafikobjekten verwendet werden

| New Page<br>New Asset<br>Use as Landing Page<br>Rename<br>Duplicate<br>Delete |   |
|-------------------------------------------------------------------------------|---|
|                                                                               | 2 |

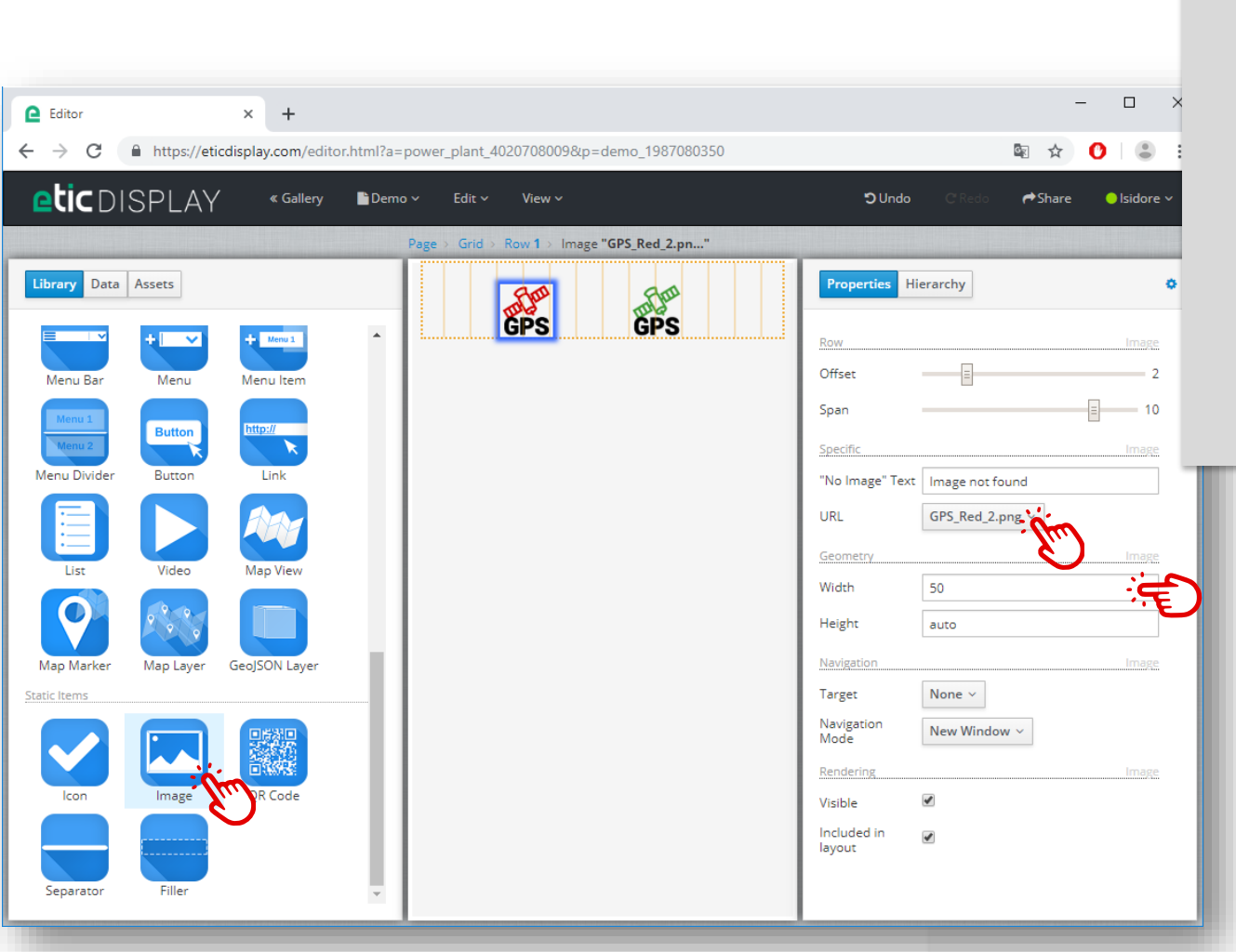

- Ziehen Sie zwei "Image" -Elemente aus der Bibliothek und legen Sie sie dort ab
- Wählen Sie das Image im Feld "URL"
- Wählen Sie das grüne GPS-Image für eines der Bilder und das rote für das andere
- Stellen Sie die Breite der Bilder über das Feld "Width" auf 50 ein

DOC\_DEV\_EticDISPLAY\_Benutzerhandbuch\_A

| e Editor:       ×       +         ←       →       C       https://eticdisplay.com/editor.html?a=power_plant_40207080098kp=demo_1987080350         ● Library Data Assets       © Demo ×       Edit ×       View ×         ● Library Data Assets       0       Redo       0         ● Menu Bar       ● Menu       ● Menu Item       ● Menu Item       ● Menu Item       ● Dente ×       ● Dente ×       ● Dente | <ul> <li>In der Registerkarte "Hierarchy"</li> <li>Wählen Sie die zwei Images aus, indem Sie die "Strg" -Taste gedrückt halten</li> <li>Klicken Sie dann auf das Menü "Edit&gt; Wrap Ir Stack"</li> <li>Beide Images werden nun überlagert</li> </ul> |
|----------------------------------------------------------------------------------------------------|----------------------------------------------------------------------------------------------------|
| Vertical Box   Ust   Video   Map View   Map Marker   Map Layer   GeoJSON Layer   Static Items   Image   R Code   Separator   Filler                                                                                                    | Page > Grid > Row 1 > Stack         Properties         Verge         > Page         > Grid         > Row 1         > Stack         Image "GP5_Red_2.png"         Image "GP5_Green_2.png"                                                              |

DOC\_DEV\_EticDISPLAY\_Benutzerhandbuch\_A

| C Editor × +                                                      |                                                    | × •                                |    |
|-------------------------------------------------------------------|----------------------------------------------------|------------------------------------|----|
| $\leftrightarrow$ $\rightarrow$ C $$ https://eticdisplay.com/edit | or.html?a=power_plant_4020708009&p=demo_1987080350 | ⊠ ☆ 0                              |    |
| etic DISPLAY « Gallery                                            | ∎ Demo × Edit × View ×                             | SUndo C Redo ←Share ● Isidore ~    |    |
|                                                                   | Page > Grid > Row 1 > Stack > Image "GPS_Green_2"  |                                    |    |
| Library Data Assets                                               | ALP.                                               | Properties Hierarchy               |    |
| Text                                                              | GPS                                                | Specific Image                     |    |
|                                                                   |                                                    | "No Image" Text Image not found    |    |
|                                                                   |                                                    | URL GPS_Green_2.png ~              |    |
| lext lext Area<br>Graphic Items                                   |                                                    | Geometry Image                     |    |
|                                                                   |                                                    | Height auto                        |    |
|                                                                   |                                                    | Navigation                         |    |
| Gauge Horizontal Counter<br>Gauge                                 |                                                    | Target None ~                      |    |
|                                                                   |                                                    | Navigation<br>Mode<br>New Window ~ |    |
| XY Chart Monitor Chart                                            |                                                    | Rendering Image                    |    |
| Containers                                                        |                                                    | Included in                        | _  |
| 1 1 1 1 1 1 1 1 1 1 1 1 1 1 1 1 1 1 1                             |                                                    |                                    | E  |
| Card Card Item Status Card                                        |                                                    |                                    |    |
| + 075                                                             |                                                    |                                    |    |
|                                                                   | -                                                  |                                    | T  |
|                                                                   |                                                    |                                    |    |
|                                                                   |                                                    |                                    |    |
|                                                                   |                                                    |                                    | ti |
|                                                                   |                                                    |                                    | fa |
|                                                                   |                                                    |                                    |    |
|                                                                   |                                                    |                                    |    |
|                                                                   |                                                    |                                    |    |

- Wählen Sie das Bild oben aus
- Verknüpfen Sie auf der Registerkarte Properties das Attribut "Visible" mit dem Feld "error" der Variablen "latitude".
- Klicken Sie auf das sichtbare Feld, um die Boolesche Logik zu konfigurieren
- In unserem Fall möchten wir das rote Bild nur dann anzeigen, wenn die Breitengradvariable (latitude) fehlerhaft ist.

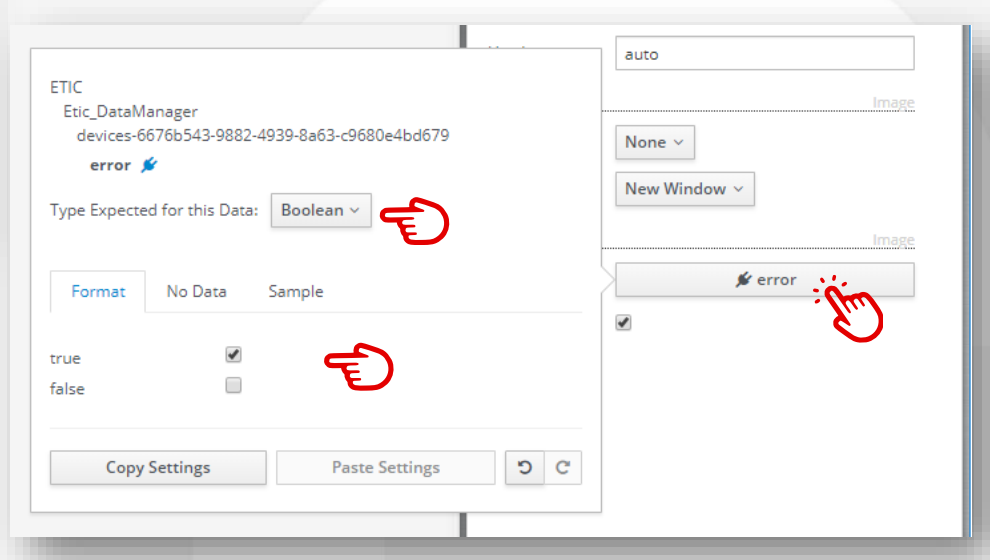

DOC\_DEV\_EticDISPLAY\_Benutzerhandbuch\_A

|                                       |                                                                                                    | - 0                                             | × |                                                                |                                     |
|---------------------------------------|----------------------------------------------------------------------------------------------------|-------------------------------------------------|---|----------------------------------------------------------------|-------------------------------------|
| r_plant_40207080098kp=demo_1987080350 | n using the following URL:<br>ower plant 402070800 fee ed monstr<br>URL<br>Width 50<br>Height auto<br>Navigation | Image         image         image         image | • | <ul> <li>Die A<br/>verfu</li> <li>Die A<br/>ist.</li> </ul>    | Anzeige I<br>ügbar ist<br>Anzeige I |
|                                       | Demo > ← → C ● https://eticdisp GFS                                                                              | lay.com/player.ht 🖻 🤋                           |   | <ul> <li>e Demo</li> <li>← → C ● http:</li> <li>GPS</li> </ul> | × +                                 |

Die Anzeige leuchtet rot, wenn kein GPS verfügbar ist.
Die Anzeige leuchtet grün, wenn GPS verfügb

Θ Ο

☆

 Die Anzeige leuchtet grün, wenn GPS verfügbar ist.

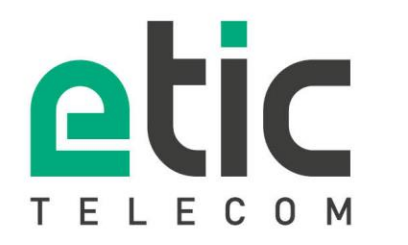

13, chemin du Vieux Chêne 38240 Meylan Tél. 04 76 04 20 00

www.etictelecom.com